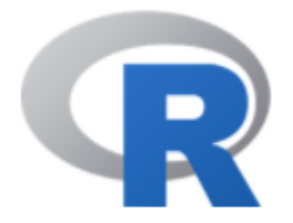

# Interactive Graphs

## 陳曾基

國立陽明交通大學醫學院醫務管理研究所 國立陽明交通大學醫學院急重症醫學研究所 國立陽明交通大學醫學院醫學系家庭醫學科 臺北榮民總醫院家庭醫學部 臺北榮民總醫院醫學研究部大數據中心

課前作業

# 上課前請先安裝套件 : shiny DT plotly leaflet dygraphs zoo tesseract opencv

install.packages(c("shiny", "DT", "plotly", "leaflet", "dygraphs", "zoo", "tesseract", "opencv"))

# 需另外安裝 library(tesseract) tesseract\_download("chi\_tra") # 先載入tesseract套件 再利用其內的函數安裝資料

## Topics

- Shiny
- Plotly for ggplot2
- htmlwidgets
- R for Al
- Resources

## Interactive Data Visualization

- Users can manipulate and explore graphical representations of data directly.
- Common techniques:
  - Brushing
  - Painting
  - Identifying
  - Scaling
  - Linking

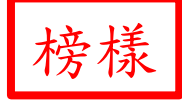

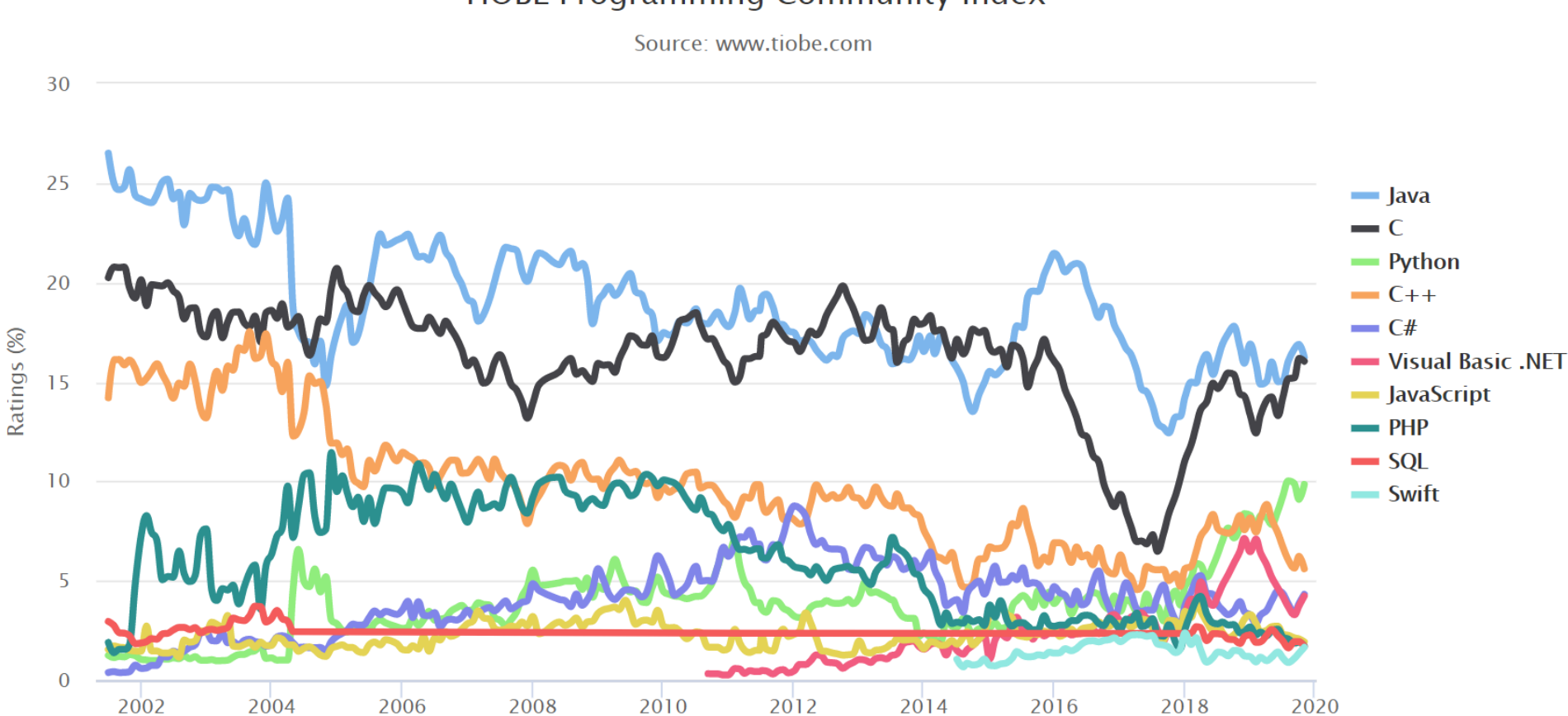

### TIOBE Programming Community Index

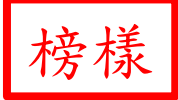

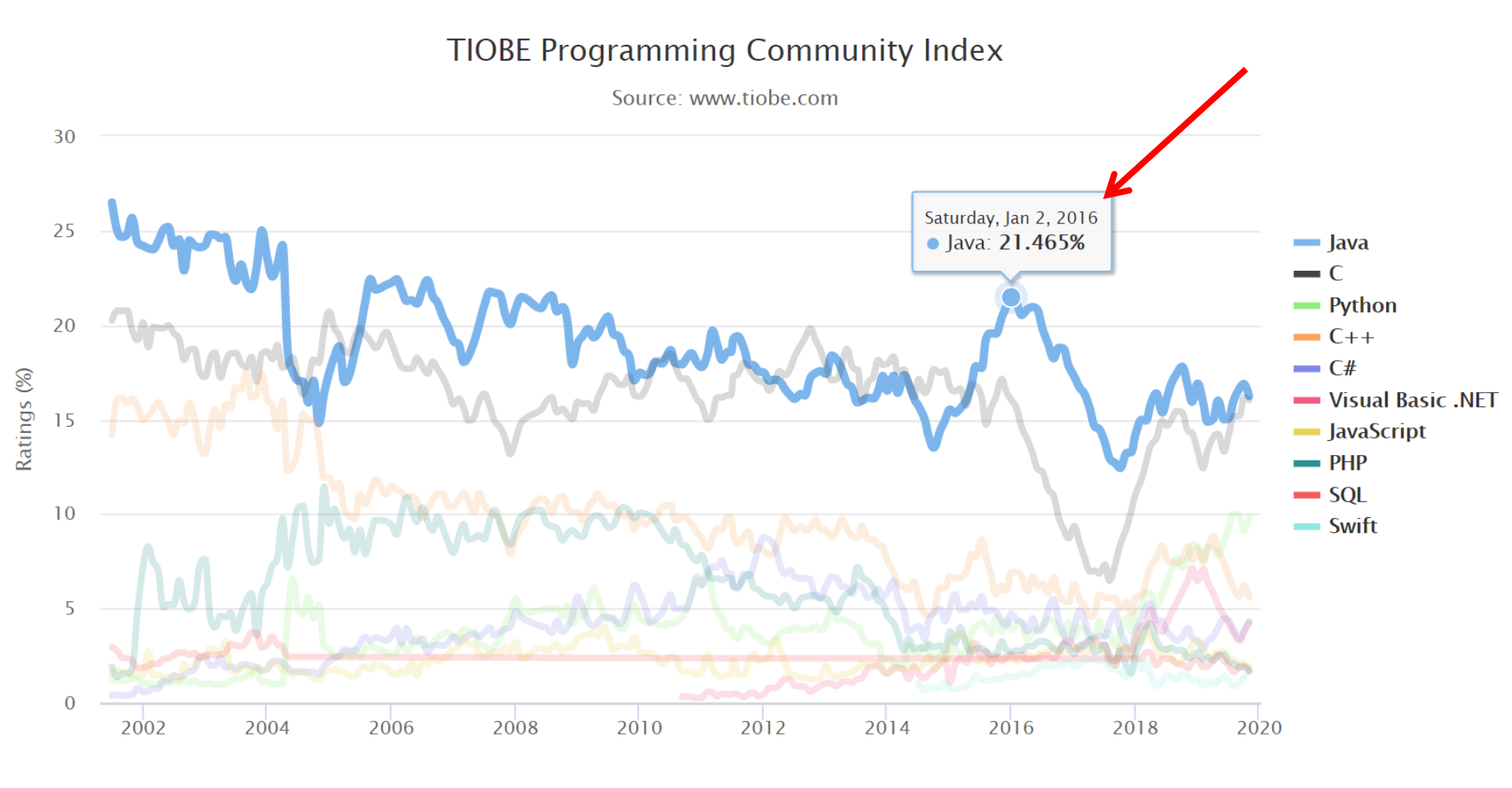

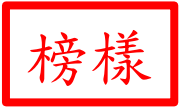

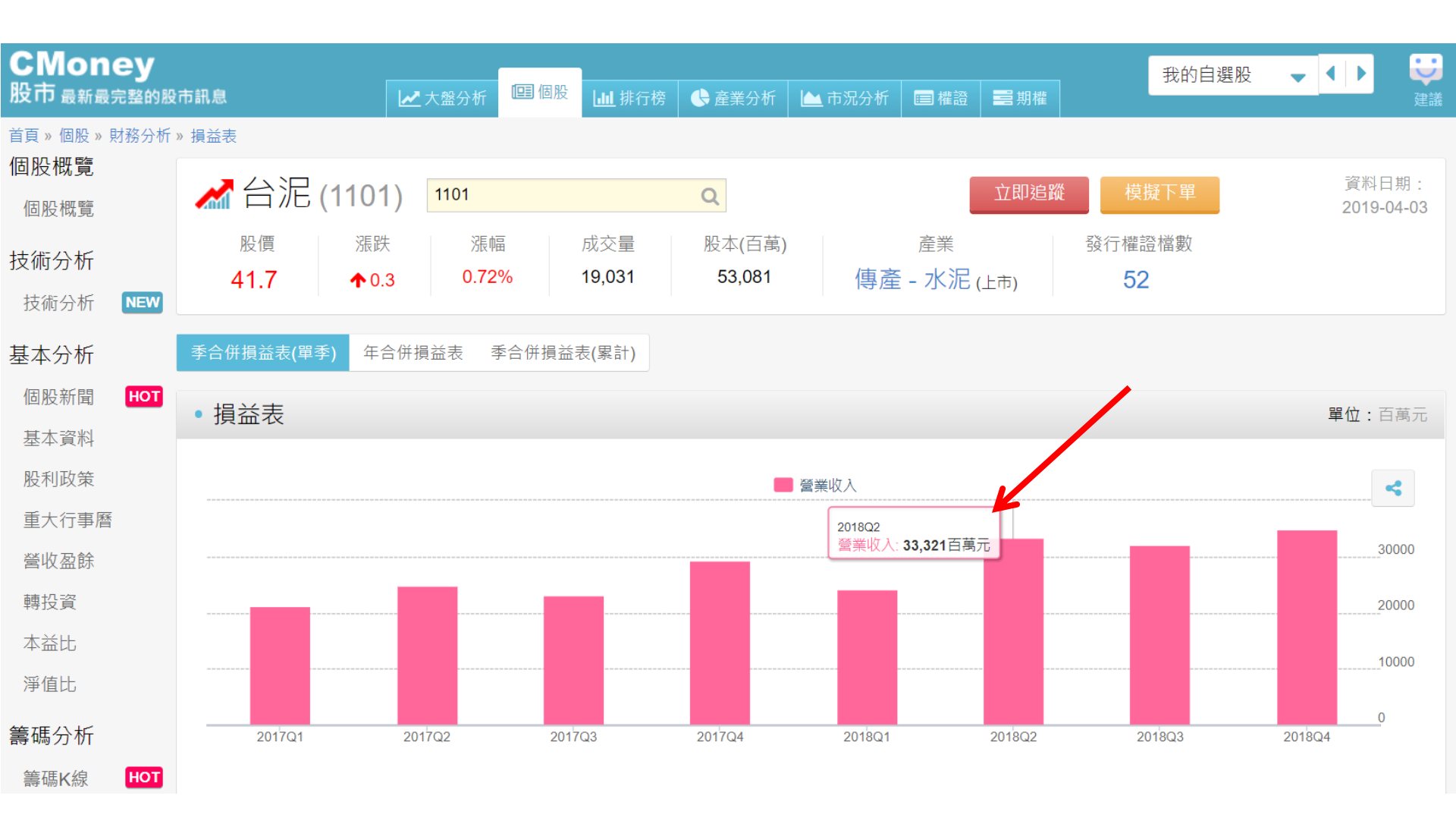

https://tw.appledaily.com/life/20200326/FONETSFEQNSCZOA2FUVAV6HN2E/榜樣

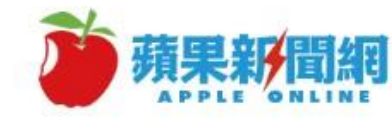

全球武漢肺炎感染國家數 截至3/25全球共175國淪陷

感染國家數 🛑 新增國家數

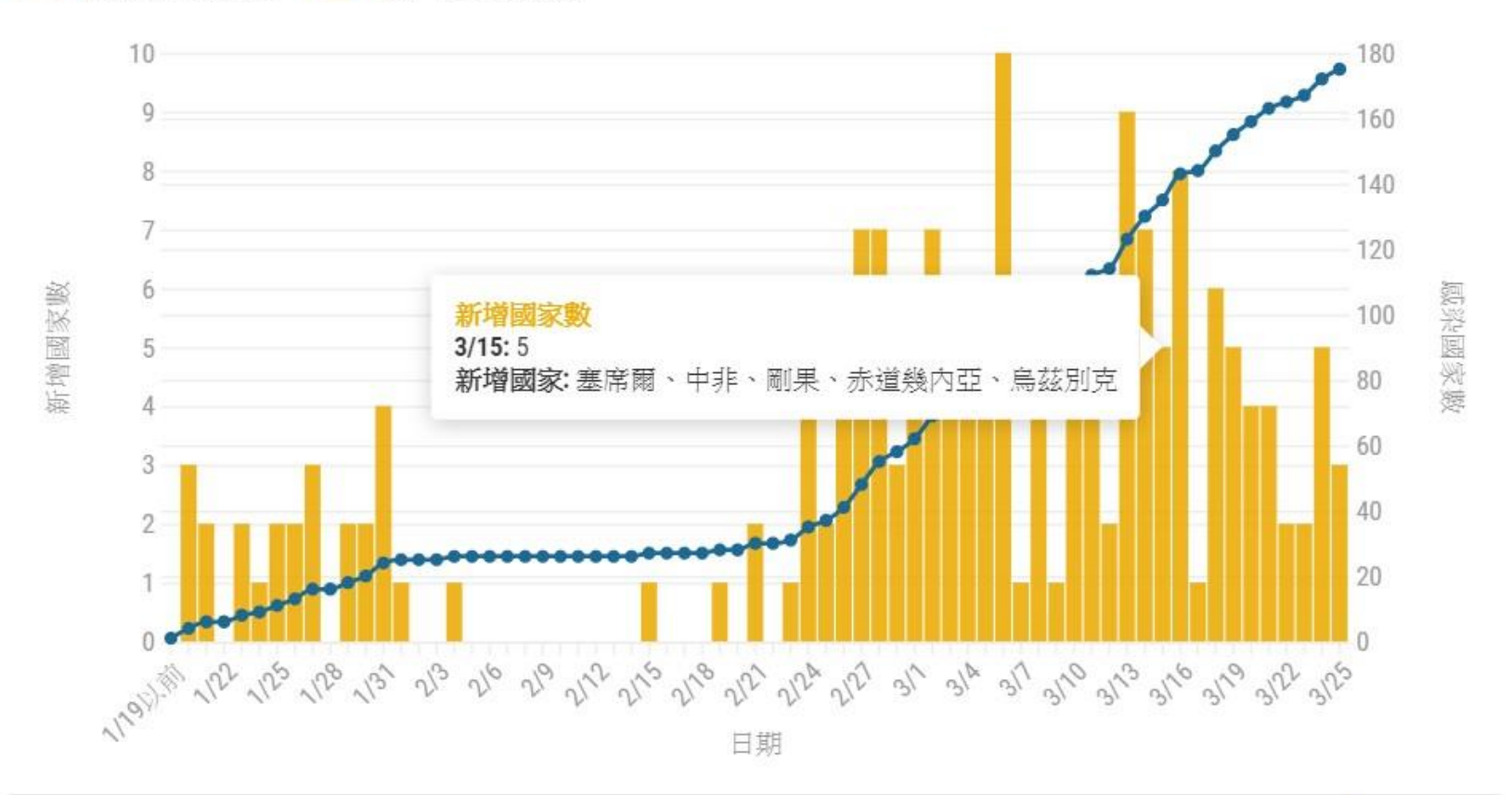

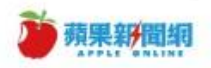

https://www.crcpress.com/Interactive-Web-Based-Data-Visualization-with-R-plotlyand-shiny/Sievert/p/book/9781138331457

# The R Series **Interactive Web-Based Data Visualization with** R, plotly, and shiny

#### **Carson Sievert**

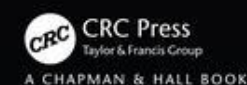

## https://plotly-r.com/

#### Welcome

1 Preface

I Creating views

2 Overview

3 Scattered foundations

4 Maps

5 Bars & histograms

6 Boxplots

7 2D frequencies

8 3D charts

II Publishing views

9 Introduction

10 Saving and embedding HTML

11 Exporting static images

12 Editing views for publishing

■ Q A @ i Interactive web-based data visualization with R, plotly, and shiny

## Welcome

This is the website for "Interactive web-based data visualization with R, plotly, and shiny". In this book, you'll gain insight and practical skills for creating interactive and dynamic web graphics for data analysis from R. It makes heavy use of plotly for rendering graphics, but you'll also learn about other R packages that augment a data science workflow, such as the tidyverse and shiny. Along the way, you'll gain insight into best practices for visualization of high-dimensional data, statistical graphics, and graphical perception. By mastering these concepts and tools, you'll impress your colleagues with your ability to generate more informative, engaging, and repeatable interactive graphics using free software that you can share over email, export to pdf/png, and more. R Studio Cloud

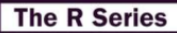

Interactive Web-Based Data Visualization with R, plotly, and shiny

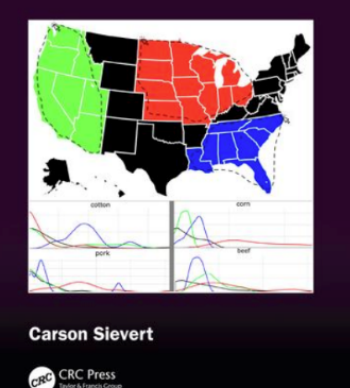

An online version of this book, available at https://plotly-r.com, is

free to use and is licensed under the Creative Commons Attribution-NonCommercial-NoDerivs 3.0 United States License. If you'd like a **physical copy** of the book, you can order it from CRC Press and Amazon.

## SHINY

SECTION I

## https://shiny.rstudio.com/

Shiny from R Studio

Get Started

Gallery Articles

Reference

Shiny is an R package that makes it easy to build interactive web apps straight from R. You can host standalone apps on a webpage or embed them in R Markdown documents or build dashboards. You can also extend your Shiny apps with CSS themes, htmlwidgets, and JavaScript actions.

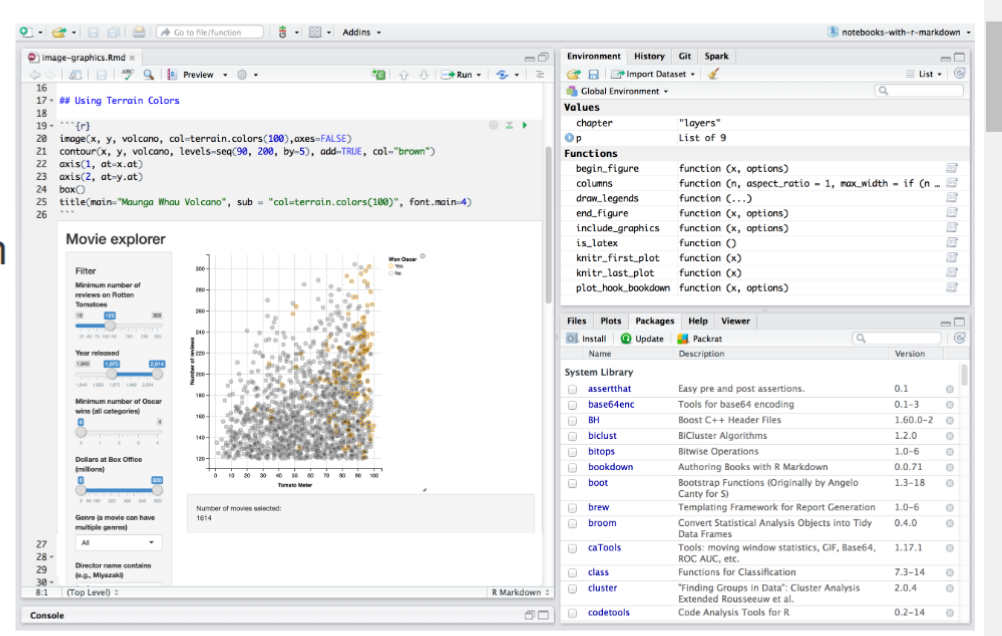

Deploy

Help

 $\Box$ 

Contribute

## https://shiny.rstudio.com/gallery/

| Shiny from R Studio | Get Started | Gallery | Articles | Reference | Deploy | Help | Contribute | ŋ |
|---------------------|-------------|---------|----------|-----------|--------|------|------------|---|
| Gallery             |             |         |          |           |        |      |            |   |

#### Shiny User Showcase

The Shiny User Showcase contains an inspiring set of sophisticated apps developed and contributed by Shiny users.

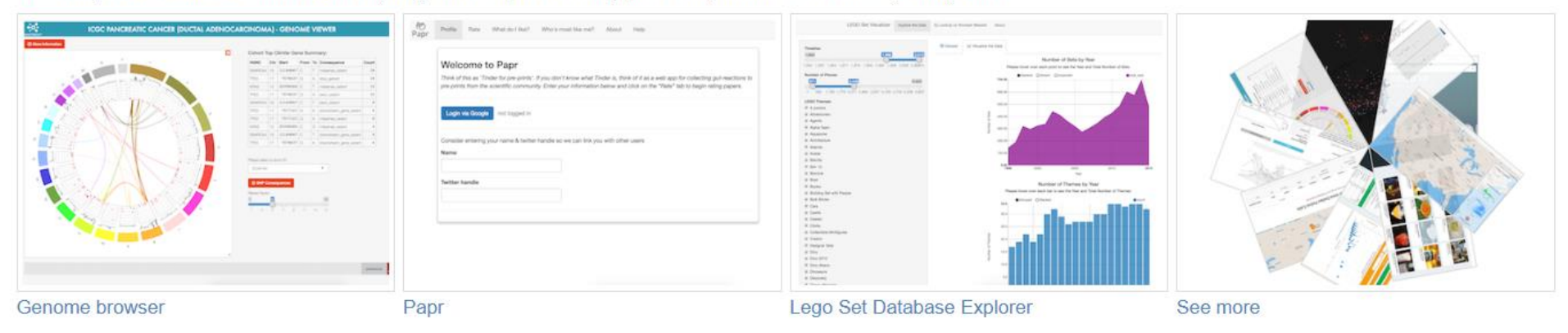

#### Interactive visualizations

Shiny is designed for fully interactive visualization, using JavaScript libraries like d3, Leaflet, and Google Charts.

## https://shiny.rstudio.com/gallery/telephones-by-region.html

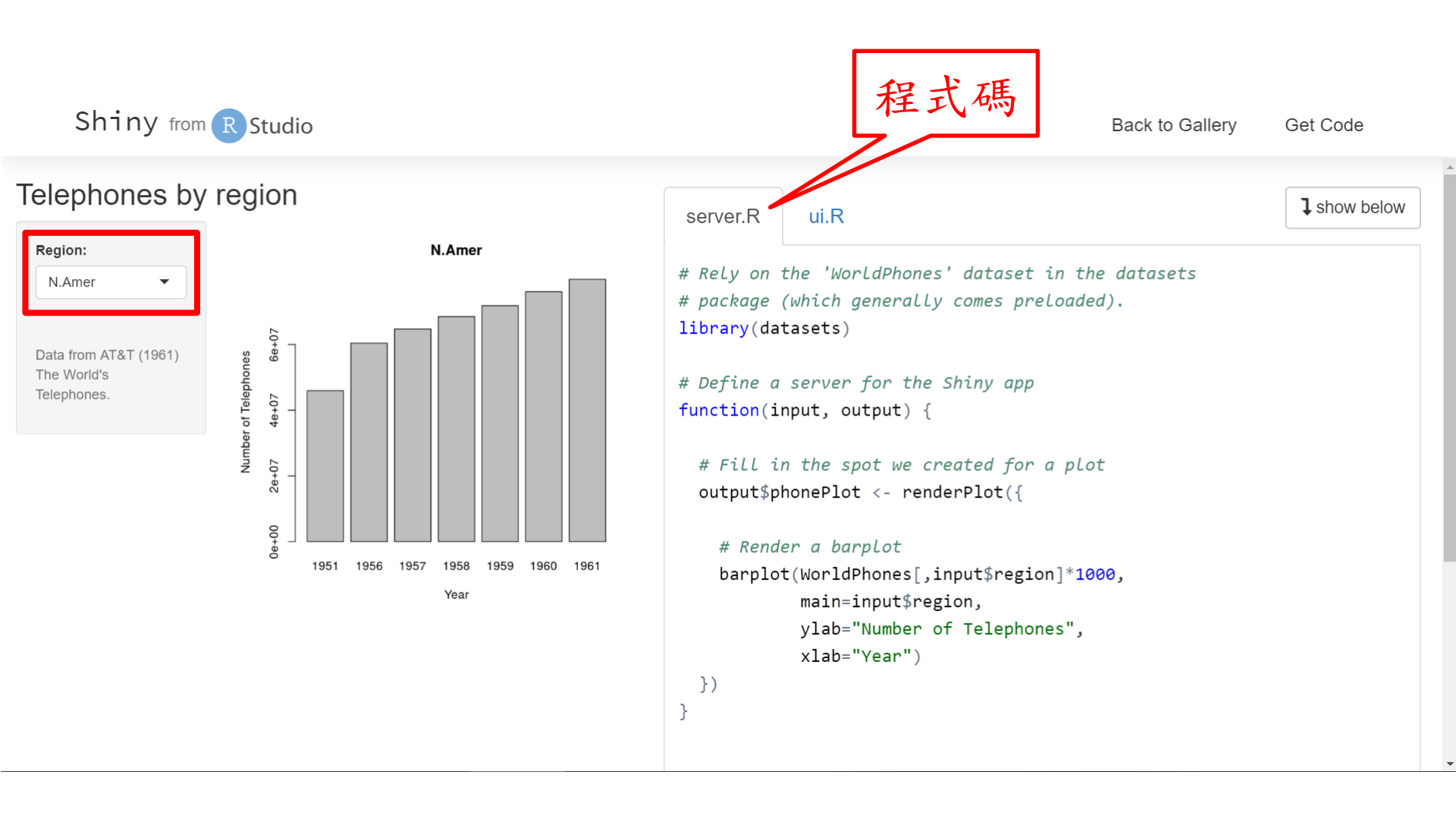

## https://shiny.rstudio.com/tutorial/

| Get Started      | Gallery                                                                                                    | Articles                                                                                                    | Reference                                                                                                    | Deploy                                                                                                    | Help                                                                                                    | Contribute                                                                                                    |  |  |
|------------------|----------------------------------------------------------------------------------------------------|----------------------------------------------------------------------------------------------------|----------------------------------------------------------------------------------------------------|----------------------------------------------------------------------------------------------------|----------------------------------------------------------------------------------------------------|----------------------------------------------------------------------------------------------------|--|--|
| Part 2 - How to  | customize                                                                                                    | reactions                                                                                                    | Part 3 -                                                                                                    | How to c                                                                                                    | ustomize                                                                                                    | e appearance                                                                                                    |  |  |
| 11. Introduction |                                                                                                    |                                                                                                    | 24. Int                                                                                                    | roduction                                                                                                    |                                                                                                    |                                                                                                    |  |  |
| 12. Review of P  | Part 1                                                                                                    |                                                                                                    | 25. Review of Parts 1 and 2                                                                                                    |                                                                                                    |                                                                                                    |                                                                                                    |  |  |
| 13. Reactivity   |                                                                                                    |                                                                                                    | 26. HTML UI                                                                                                    |                                                                                                    |                                                                                                    |                                                                                                    |  |  |
| 14. Reactive va  | lues                                                                                                    |                                                                                                    | 27. Ad                                                                                                    | ding static                                                                                                    | content                                                                                                    |                                                                                                    |  |  |
| 15. Reactive fur | nctions                                                                                                    |                                                                                                    | 28. <mark>Bu</mark>                                                                                                    | ilding layou                                                                                                    | uts                                                                                                    |                                                                                                    |  |  |
| 16. render*()    |                                                                                                    |                                                                                                    | 29. Pa                                                                                                    | nels and ta                                                                                                    | bsets                                                                                                    |                                                                                                    |  |  |
| 17. reactive()   |                                                                                                    |                                                                                                    | 30. Pre                                                                                                    | epackaged                                                                                                    | layouts                                                                                                    |                                                                                                    |  |  |
| 18. isolate()    |                                                                                                    |                                                                                                    | 31. CS                                                                                                    | S                                                                                                    |                                                                                                    |                                                                                                    |  |  |
| 19. observeEve   | ent()                                                                                                    |                                                                                                    | 32. Re                                                                                                    | cap - Part                                                                                                    | 3                                                                                                    |                                                                                                    |  |  |
| 20. eventReact   | ive()                                                                                                    |                                                                                                    |                                                                                                    |                                                                                                    |                                                                                                    |                                                                                                    |  |  |
| 21. reactiveValu | ues()                                                                                                    |                                                                                                    |                                                                                                    |                                                                                                    |                                                                                                    |                                                                                                    |  |  |
| 22. Recap - Par  | rt 2                                                                                                    |                                                                                                    |                                                                                                    |                                                                                                    |                                                                                                    |                                                                                                    |  |  |
|                  | Get Started<br>Part 2 - How to<br>11. Introduction<br>12. Review of F<br>13. Reactivity<br>14. Reactive va<br>15. Reactive fun<br>16. render*()<br>17. reactive()<br>18. isolate()<br>19. observeEve<br>20. eventReact<br>21. reactiveValu<br>22. Recap - Par | Get StartedGalleryPart 2 - How to customize11. Introduction11. Introduction12. Review of Part 113. Reactivity14. Reactive values15. Reactive functions16. render*()17. reactive()18. isolate()19. observeEvent()20. eventReactive()21. reactiveValues()22. Recap - Part 2 | Get StartedGalleryArticlesPart 2 - How to customize reactions11. Introduction11. Introduction12. Review of Part 113. Reactivity13. Reactive values14. Reactive values15. Reactive functions15. Reactive functions16. render*()17. reactive()18. isolate()19. observeEvent()20. eventReactive()21. reactiveValues()22. Recap - Part 2 | Get StartedGalleryArticlesReferencePart 2 - How to customize reactionsPart 3 -11. Introduction24. Intr12. Review of Part 125. Re13. Reactivity26. HT14. Reactive values27. Ad15. Reactive functions28. Bu16. render*()29. Pa17. reactive()30. Pro18. isolate()31. CS19. observeEvent()32. Re20. eventReactive()22. Recap - Part 2 | Get StartedGalleryArticlesReferenceDeployPart 2 - How to customize reactionsPart 3 - How to custom11. Introduction24. Introduction12. Review of Part 125. Review of Part13. Reactivity26. HTML UI14. Reactive values27. Adding static15. Reactive functions28. Building layou16. render*()30. Prepackaged18. isolate()31. CSS19. observeEvent()32. Recap - Part 220. eventReactive()22. Recap - Part 2 | Get StartedGalleryArticlesReferenceDeployHelpPart 2 - How to customize reactionsPart 3 - How to customize11. Introduction24. Introduction12. Review of Part 125. Review of Parts 1 and13. Reactivity26. HTML UI14. Reactive values27. Adding static content15. Reactive functions28. Building layouts16. render*()29. Panels and tabsets17. reactive()30. Prepackaged layouts18. isolate()31. CSS19. observeEvent()32. Recap - Part 320. eventReactive()22. Recap - Part 2 |  |  |

23. Parting tips

v.rstudio.com/deplov/

## https://github.com/rstudio/shiny-examples

| 📮 rstudio / <b>s</b> | hiny-exam         | ples                        |                     |                    | • Watch 	 215           | ★ Star       | 1.3k <b>%</b> Fork 3.2k |
|----------------------|-------------------|-----------------------------|---------------------|--------------------|-------------------------|--------------|-------------------------|
| <> Code              | l Issues 29       | 13 Pull requests 13         | Actions 🛛 Projects  | o 🗉 Wiki           | Security 🔟 Insi         | ghts         |                         |
| No descriptior       | n, website, or    | topics provided.            |                     |                    |                         |              |                         |
| 🕝 <b>474</b> cor     | mmits             | 🖗 17 branches               | 🗊 <b>0</b> packages | ♡ <b>1</b> release | <b>4 19</b> contr       | butors       | ৰ্ষু View license       |
| Branch: master       | • New pull r      | request                     |                     | Crea               | ate new file Upload fil | es Find file | Clone or download -     |
| 👮 cpsievert N        | Nerge pull reques | st #175 from rstudio/joe/17 | 8-delayed-widget    |                    |                         | Latest c     | ommit ebd356e on 8 Oct  |
| 🖿 001-hello          |                   | Convert                     | to single-file app. |                    |                         |              | 2 years ago             |
| 002-text             |                   | Convert                     | to single-file app. |                    |                         |              | 2 years ago             |
| 003-reactive         | vity              | Convert                     | to single-file app. |                    |                         |              | 2 years ago             |
| 🖿 004-mpg            |                   | Convert                     | to single-file app. |                    |                         |              | 2 years ago             |
| 005-sliders          | 5                 | Convert                     | to single-file app. |                    |                         |              | 2 years ago             |
| 006-tabset           | ts                | Convert                     | to single-file app. |                    |                         |              | 2 years ago             |
| 007-widge            | ts                | Convert                     | to single-file app. |                    |                         |              | 2 years ago             |
| 🖿 008-html           |                   | Convert                     | to single-file app. |                    |                         |              | 2 years ago             |

## 顯示內建示範圖例

· 安裝與載入 shiny 套件後,一一執行範例

if (! require(shiny)) install.packages("shiny")
library(shiny)
runExample("01\_hello")

```
runExample("02_text") # 資料表格
runExample("03_reactivity") # 回應設計 + 資料表格
runExample("04_mpg") # 繪圖 A Sh
runExample("05_sliders") # 側欄工具 + 表格
runExample("06_tabsets") # tab 頁面
runExample("06_tabsets") # tab 頁面
runExample("07_widgets") # 行為按鈕
runExample("08_html") # 結合 html
runExample("09_upload") # 上傳檔案工具 User
runExample("10_download") # 下載檔案工具 the s
runExample("11_timer") # 計時器
```

A **Shiny** app is a web page (**UI**) connected to a computer running a live R session (**Server**)

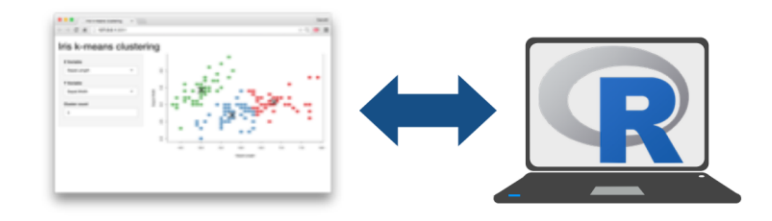

Users can manipulate the UI, which will cause the server to update the UI's displays (by running R code).

https://shiny.rstudio.com/images/shiny-cheatsheet.pdf

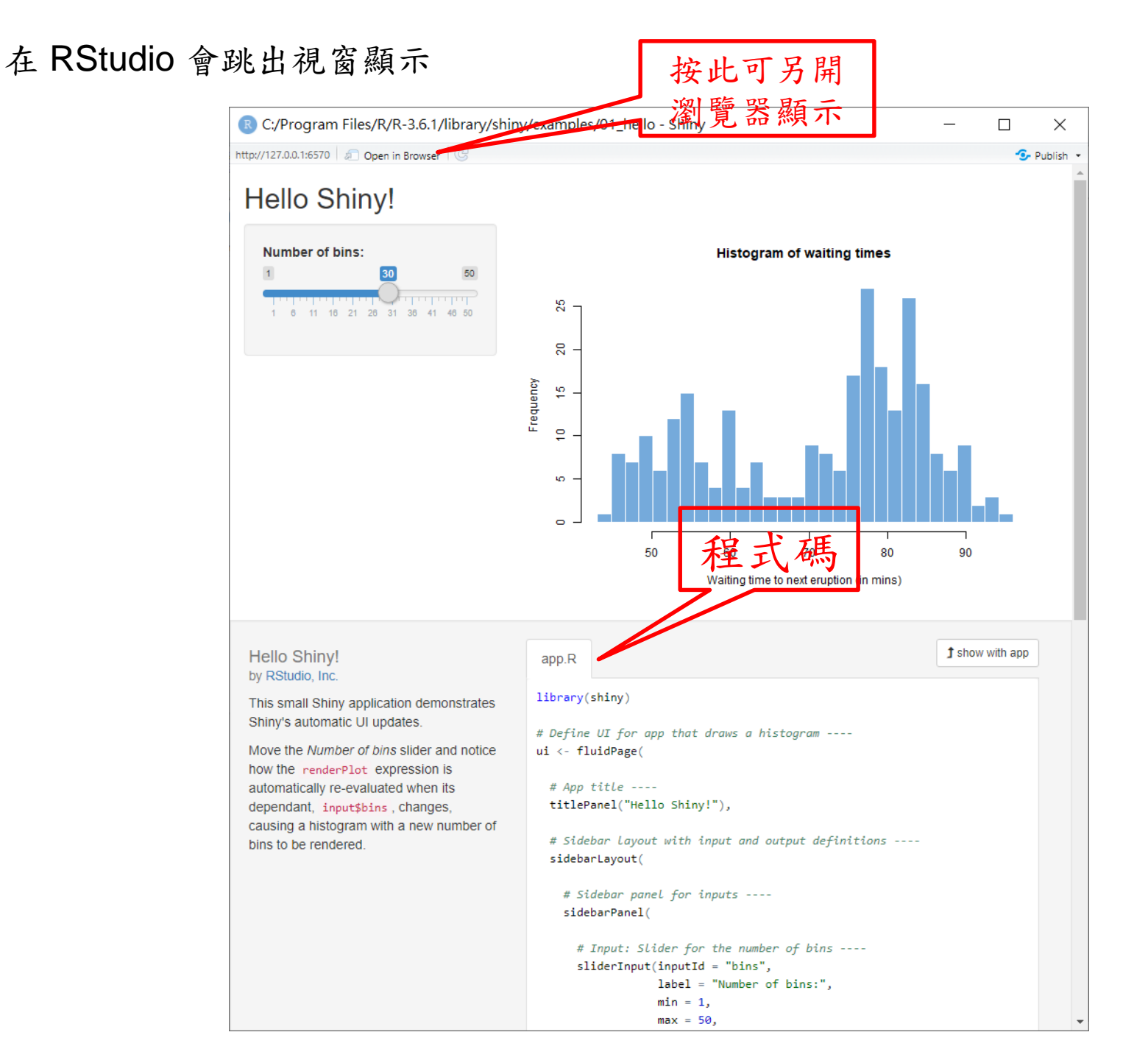

### 另開瀏覽器顯示

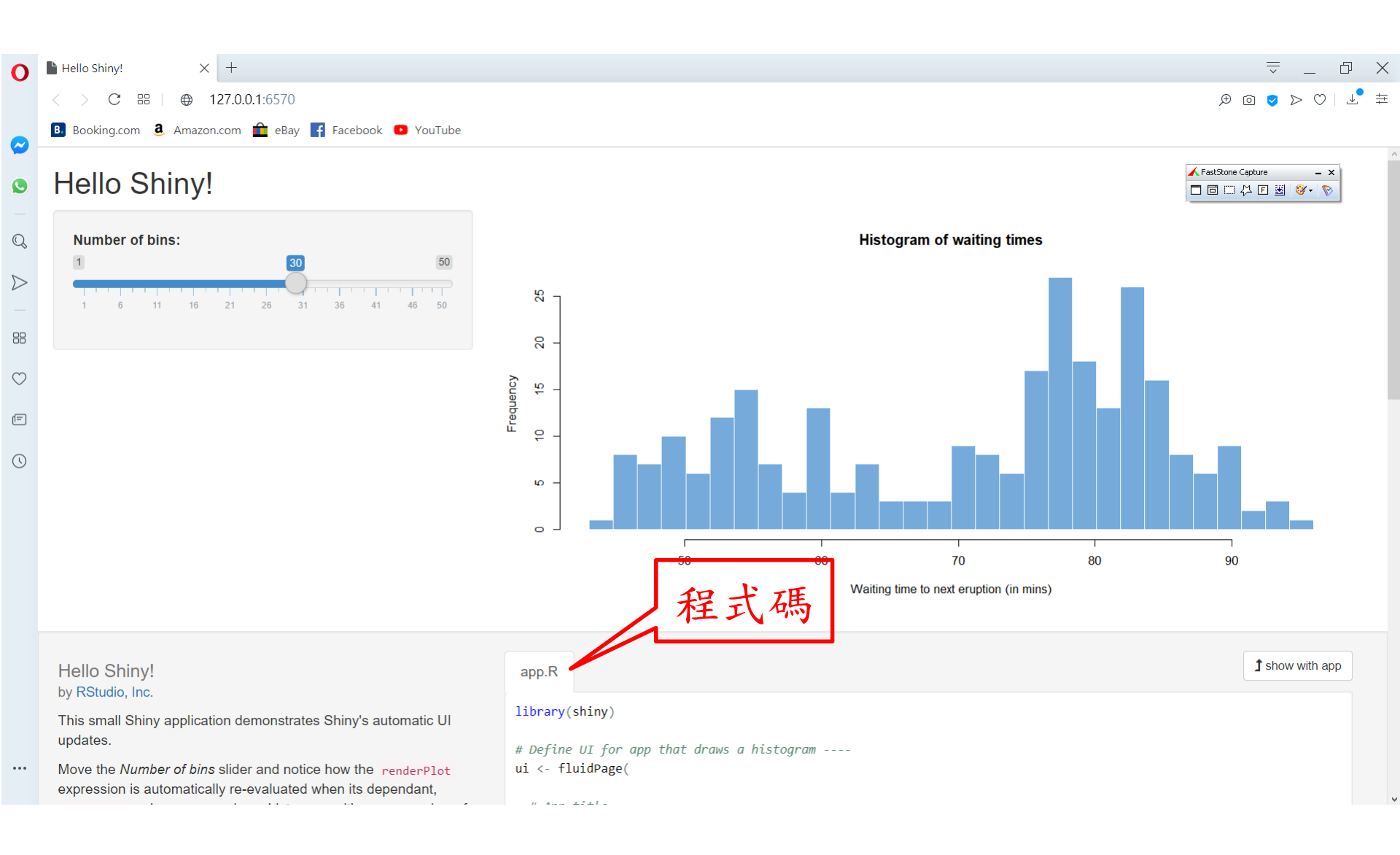

## Shiny 程式製作流程

- 挑選範例,複製程式碼供參考,修改程式碼
- 程式分為
  - 載入 shiny 套件
  - 匯入資料
  - 資料彙整計算,用以輸出圖形
  - 前端介面控制 ui (ui.R 部分)
  - 後端資料運算 server (server.R 部分)
  - 產製 Shiny app: shiny App(ui, server)
  - #也可產製App供網頁與手機用

library(shiny)
ui <- fluidPage()
server <- function(input, output){}
shinyApp(ui = ui, server = server)</pre>

- **ui** nested R functions that assemble an HTML user interface for your app
- **server** a function with instructions on how to build and rebuild the R objects displayed in the UI
- shinyApp combines ui and server into an app. Wrap with runApp() if calling from a sourced script or inside a function, 20

https://shiny.rstudio.com/images/shiny-cheatsheet.pdf

## 多條件篩選資料表

- 利用 Shiny\_BasicDatatable.r
- 假設已先利用Import\_tidyverse.r匯入資料,如果資料檔放置於其他位置,請更改程式碼內的檔案路徑
- 請在 RStudio 裡執行程式,也可在 RGui 裡執行
- 参考 https://shiny.rstudio.com/gallery/basicdatatable.html

## #程式碼置於 Shiny 子目錄

## https://shiny.rstudio.com/gallery/basic-datatable.html

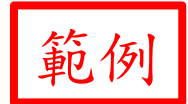

Basic DataTable

| Manufacturer: |                      |            | Transn  | nission: |     |            |       | Cylinders: |                   |      |          |  |  |  |
|---------------|----------------------|------------|---------|----------|-----|------------|-------|------------|-------------------|------|----------|--|--|--|
| All           |                      | •          | All     |          |     |            | •     | All        |                   |      | •        |  |  |  |
| Show          | 10 • entries         |            |         |          |     |            |       | Search:    |                   |      |          |  |  |  |
|               | manufacturer         | ♦ model ♦  | displ 🍦 | year 🔶   | cyl | trans      | drv d | ♦ cty ♦    | hwy $\Rightarrow$ | fl 🍦 | class  🍦 |  |  |  |
| 1             | audi                 | a4         | 1.8     | 1999     | 4   | auto(I5)   | f     | 18         | 29                | р    | compact  |  |  |  |
| 2             | audi                 | a4         | 1.8     | 1999     | 4   | manual(m5) | f     | 21         | 29                | р    | compact  |  |  |  |
| 3             | audi                 | a4         | 2       | 2008     | 4   | manual(m6) | f     | 20         | 31                | р    | compact  |  |  |  |
| 4             | audi                 | a4         | 2       | 2008     | 4   | auto(av)   | f     | 21         | 30                | р    | compact  |  |  |  |
| 5             | audi                 | a4         | 2.8     | 1999     | 6   | auto(I5)   | f     | 16         | 26                | р    | compact  |  |  |  |
| 6             | audi                 | a4         | 2.8     | 1999     | 6   | manual(m5) | f     | 18         | 26                | р    | compact  |  |  |  |
| 7             | audi                 | a4         | 3.1     | 2008     | 6   | auto(av)   | f     | 18         | 27                | р    | compact  |  |  |  |
| 8             | audi                 | a4 quattro | 1.8     | 1999     | 4   | manual(m5) | 4     | 18         | 26                | р    | compact  |  |  |  |
| 9             | audi                 | a4 quattro | 1.8     | 1999     | 4   | auto(I5)   | 4     | 16         | 25                | р    | compact  |  |  |  |
| 10            | audi                 | a4 quattro | 2       | 2008     | 4   | manual(m6) | 4     | 20         | 28                | р    | compact  |  |  |  |
| Showi         | ng 1 to 10 of 234 en | tries      |         |          |     | Previous   | 1     | 2 3 4      | 5                 | 2    | 4 Next   |  |  |  |

# Load the ggplot2 package which provides # the 'mpg' dataset. library(ggplot2)

程士

#### function(input, output) {

server.R ui.R

```
# Filter data based on selections
output$table <- DT::renderDataTable(DT::datatable({
    data <- mpg
    if (input$man != "All") {
        data <- data[data$manufacturer == input$man,]
    }
    if (input$cyl != "All") {
        data <- data[data$cyl == input$cyl,]
    }
    if (input$trans != "All") {
        data <- data[data$trans == input$trans,]
    }
    data
})))</pre>
```

## https://shiny.rstudio.com/gallery/basic-datatable.html

```
ui.R
                                                                server.R
              ui.R
server.R
                                                               # Load the ggplot2 package which provides
# Load the ggplot2 package which provides
                                                                # the 'mpg' dataset.
# the 'mpg' dataset.
                                                               library(ggplot2)
library(ggplot2)
                                                                fluidPage(
                                                                 titlePanel("Basic DataTable"),
function(input, output) {
                                                                  # Create a new Row in the UI for selectInputs
  # Filter data based on selections
                                                                 fluidRow(
  output$table <- DT::renderDataTable(DT::datatable({</pre>
                                                                    column(4,
    data <- mpg
                                                                        selectInput("man",
    if (input$man != "All") {
                                                                                    "Manufacturer:",
                                                                                   c("All",
      data <- data[data$manufacturer == input$man,]</pre>
                                                                                     unique(as.character(mpg$manufacturer))))
                                                                    ),
    if (input$cyl != "All") {
                                                                    column(4,
      data <- data[data$cyl == input$cyl,]</pre>
                                                                        selectInput("trans",
    }
                                                                                    "Transmission:",
    if (input$trans != "All") {
                                                                                   c("All",
      data <- data[data$trans == input$trans,]</pre>
                                                                                     unique(as.character(mpg$trans))))
                                                                    ),
                                                                    column(4,
    data
                                                                       selectInput("cyl",
  }))
                                                                                    "Cylinders:",
                                                                                   c("All",
                                                                                     unique(as.character(mpg$cyl))))
                                                                  ),
                                                                  # Create a new row for the table.
                                                                                                                       23
                                                                 DT::dataTableOutput("table")
```

```
# 更改網站上的程式碼
# 紅字為更改處
# Shiny_BasicDatatable.r
```

if (! require(tidyverse)) { install.packages("tidyverse"); require(tidyverse) }
if (! require(shiny)) { install.packages("shiny"); require(shiny) }

# 匯入資料集cd 可視CD2009.DAT實際擺放位置 更動路徑 # ..... # .....

# 假設已先利用Import\_tidyverse.r 匯入資料 => 此匯入步驟可省略 # 否則依Shiny\_BasicDatatable.r程式碼, 匯入CD2009.DAT

```
# Define UI for random distribution app ----
ui <- fluidPage(
    titlePanel("Basic DataTable"),
```

```
# Create a new Row in the UI for selectInputs
fluidRow(
 column(4,
   selectInput("feeym",
           "Year-Month:",
           c("All",
            sort(unique(as.character(cd$FEE_YM)))))
 ),
 column(4,
   selectInput("specialty",
           "Specialty:",
           c("All",
            sort(unique(as.character(cd$FUNC_TYPE)))))
 ),
 column(4,
   selectInput("idsex",
           "Gender:",
           c("All",
            sort(unique(as.character(cd$ID_SEX)))))
```

# Create a new row for the table. DT::dataTableOutput("table")

```
# Define server logic for random distribution app ----
server <- function(input, output) {</pre>
 # Filter data based on selections
 output$table <- DT::renderDataTable(DT::datatable({
  data <- cd
  if (input$feeym != "All") {
    data <- data[data$FEE_YM == input$feeym,]</pre>
  }
  if (input$specialty != "All") {
    data <- data[data$FUNC_TYPE == input$specialty,]</pre>
   }
  if (input$idsex != "All") {
   data <- data[data$ID_SEX == input$idsex,]</pre>
  }
  data
 }))
```

# Create Shiny app ---shinyApp(ui, server)

## 在 RStudio 會跳出視窗顯示

| <b>R</b> ~ | - Shiny             |                     |                                         |           |                 |           |               |                  |             |                 |              |           | - 0            | ×      |
|------------|---------------------|---------------------|-----------------------------------------|-----------|-----------------|-----------|---------------|------------------|-------------|-----------------|--------------|-----------|----------------|--------|
| http://1   | 27.0.0.1:5551 🗍 🔊 ( | Open in Browser 🛛 🕝 |                                         |           |                 |           |               |                  |             |                 |              |           | 😏 Pub          | lish 👻 |
| Ba         | asic Dat            | aTable              |                                         |           |                 |           |               |                  |             |                 |              |           |                |        |
| Year       | r-Month:            |                     |                                         |           | Specialty:      |           |               |                  | (           | Gender:         |              |           |                |        |
| AI         | I                   |                     | •                                       |           | All             |           | •             |                  |             | All             | •            |           |                |        |
| Sho        | w 10 🔻 entrie       | es                  |                                         |           |                 |           |               |                  |             |                 |              | Search:   |                |        |
|            | FEE_YM              | APPL_TYPE           | HOSP_ID                                 | APPL_DATE | E ♦ CASE_TYPE ♦ | SEQ_NO  🤇 | CURE_ITEM_NO1 | CURE_ITEM_NO2 \$ | CURE_ITEM_I | NO3 CURE_ITEM_N |              | FUNC_DATE | TREAT_END_DATE | \$     |
| 1          | 200901              | 1                   | 000000000000000000000000000000000000000 | 20090204  | 01              | 3866      |               |                  |             |                 | 04           | 20090131  |                | 1      |
| 2          | 200901              | 1                   | 000000000000000000000000000000000000000 | 20090212  | 01              | 247       |               |                  |             |                 | 11           | 20090105  |                | 1      |
| 3          | 200901              | 1                   | 000000000000000000000000000000000000000 | 20090212  | 01              | 919       |               |                  |             |                 | 11           | 20090109  |                | 1      |
| 4          | 200901              | 1                   | 000000000000000000000000000000000000000 | 20090212  | 01              | 752       |               |                  |             |                 | 11           | 20090114  |                | 1      |
| 5          | 200901              | 1                   | 000000000000000000000000000000000000000 | 20090212  | 01              | 844       |               |                  |             |                 | 11           | 20090121  |                | 1      |
| 6          | 200901              | 1                   | 000000000000000000000000000000000000000 | 20090212  | 01              | 852       |               |                  |             |                 | 11           | 20090126  |                | 1      |
| 7          | 200901              | 1                   | 000000000000000000000000000000000000000 | 20090209  | 01              | 6542      |               |                  |             |                 | 04           | 20090126  |                | 2      |
| 8          | 200901              | 1                   | 000000000000000000000000000000000000000 | 20090207  | 09              | 389 D     | 0             |                  |             |                 | 06           | 20090108  | 20090113       | 1      |
| 9          | 200901              | 1                   | 000000000000000000000000000000000000000 | 20090207  | 09              | 369       |               |                  |             |                 | 06           | 20090111  |                | 1      |
| 10         | 200901              | 1                   | 000000000000000000000000000000000000000 | 20090211  | 08              | 3196 33   | 3             | 92               |             |                 | 10           | 20081221  | 20090119       | 1      |
| Sho        | wing 1 to 10 of 5   | 98 574 entries      |                                         |           |                 |           |               |                  |             |                 | Previous 1 2 | 3 4 5     | 59858 Ne       | xt     |

## 另開瀏覽器顯示

| 붬 Basic I | DataTable 🛛 🗡      | +                 |                                         |                   |             |             |          |      |             |             | 0 >        |
|-----------|--------------------|-------------------|-----------------------------------------|-------------------|-------------|-------------|----------|------|-------------|-------------|------------|
|           | C :::   ⊕          | 127.0.0.1:5551    |                                         |                   |             |             |          |      |             | ♥ @ ♥ ▷ ♡   | <u>↓</u> ‡ |
| B. Boo    | king.com 🧕 Amazo   | on.com 🧰 eBay 👖 F | acebook 💿 YouTube                       |                   |             |             |          |      |             |             |            |
| Year-     | Month:             |                   |                                         | Specialty:        |             |             | Gender:  |      |             |             |            |
| All       |                    |                   | -                                       | All               |             | •           | All      |      |             | •           |            |
| Show      | v 10 – entries     | 5                 |                                         |                   |             |             |          | Se   | earch:      |             |            |
|           | FEE_YM 🔶           | APPL_TYPE 🔶       | HOSP_ID                                 | \$                | APPL_DATE 🔶 | CASE_TYPE 🔶 | SEQ_NO 🔶 | CURE | _ITEM_NO1 🔶 | CURE_ITEM_I | NO2 🍦      |
| 1         | 200901             | 1                 | 000000000000000000000000000000000000000 | 00000000000017430 | 20090204    | 01          | 3866     |      |             |             |            |
| 2         | 200901             | 1                 | 000000000000000000000000000000000000000 | 0000000000018622  | 20090212    | 01          | 247      |      |             |             |            |
| 3         | 200901             | 1                 | 000000000000000000000000000000000000000 | 0000000000018622  | 20090212    | 01          | 919      |      |             |             |            |
| 4         | 200901             | 1                 | 000000000000000000000000000000000000000 | 0000000000018622  | 20090212    | 01          | 752      |      |             |             |            |
| 5         | 200901             | 1                 | 000000000000000000000000000000000000000 | 0000000000018622  | 20090212    | 01          | 844      |      |             |             |            |
| 6         | 200901             | 1                 | 000000000000000000000000000000000000000 | 0000000000018622  | 20090212    | 01          | 852      |      |             |             |            |
| 7         | 200901             | 1                 | 000000000000000000000000000000000000000 | 00000000000004734 | 20090209    | 01          | 6542     |      |             |             |            |
| 8         | 200901             | 1                 | 000000000000000000000000000000000000000 | 00000000000017745 | 20090207    | 09          | 389      | D0   |             |             |            |
| 9         | 200901             | 1                 | 000000000000000000000000000000000000000 | 00000000000017745 | 20090207    | 09          | 369      |      |             |             |            |
| 10        | 200901             | 1                 | 000000000000000000000000000000000000000 | 00000000000017089 | 20090211    | 08          | 3196     | 33   |             | 92          |            |
| Show      | ring 1 to 10 of 59 | 98,574 entries    |                                         |                   |             | Previous    | 1 2      | 3 4  | 4 5         | 59858 Ne    | ext        |

## Bar Chart 長條圖

- •利用 Shiny\_BarChart.r
- 假設已先利用Import\_tidyverse.r匯入資料,如果資料檔放置於其他位置,請更改程式碼內的檔案路徑
- 参考 https://shiny.rstudio.com/gallery/telephonesby-region.html
- Shiny\_BarChart\_WithChineseNames.r 裡,將科別代 碼改成中文

#程式碼置於 Shiny 子目錄

### 在 RStudio 會跳出視窗顯示

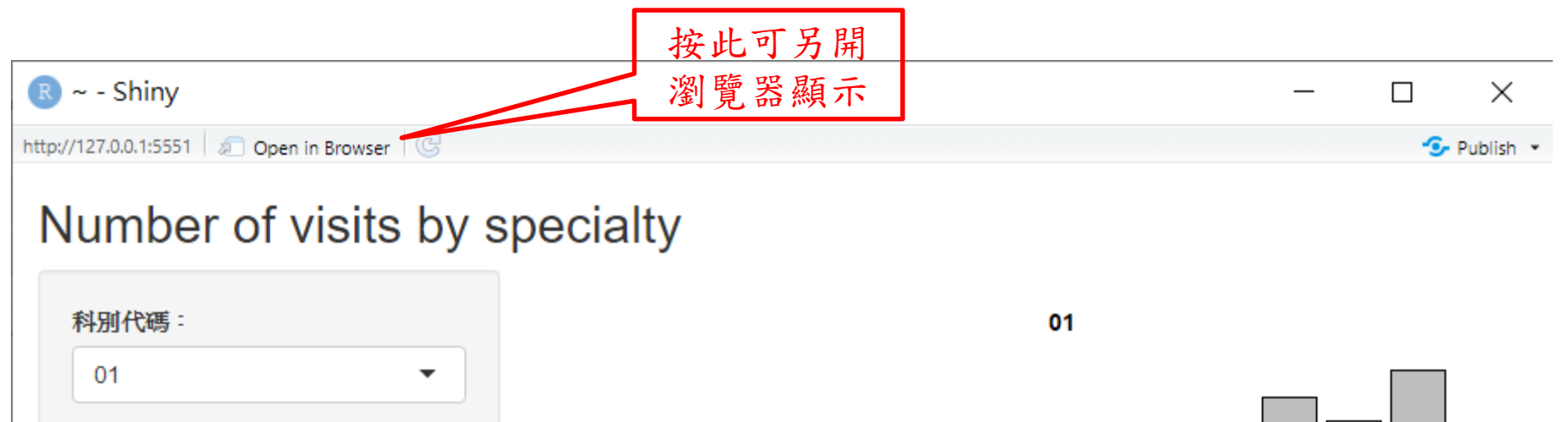

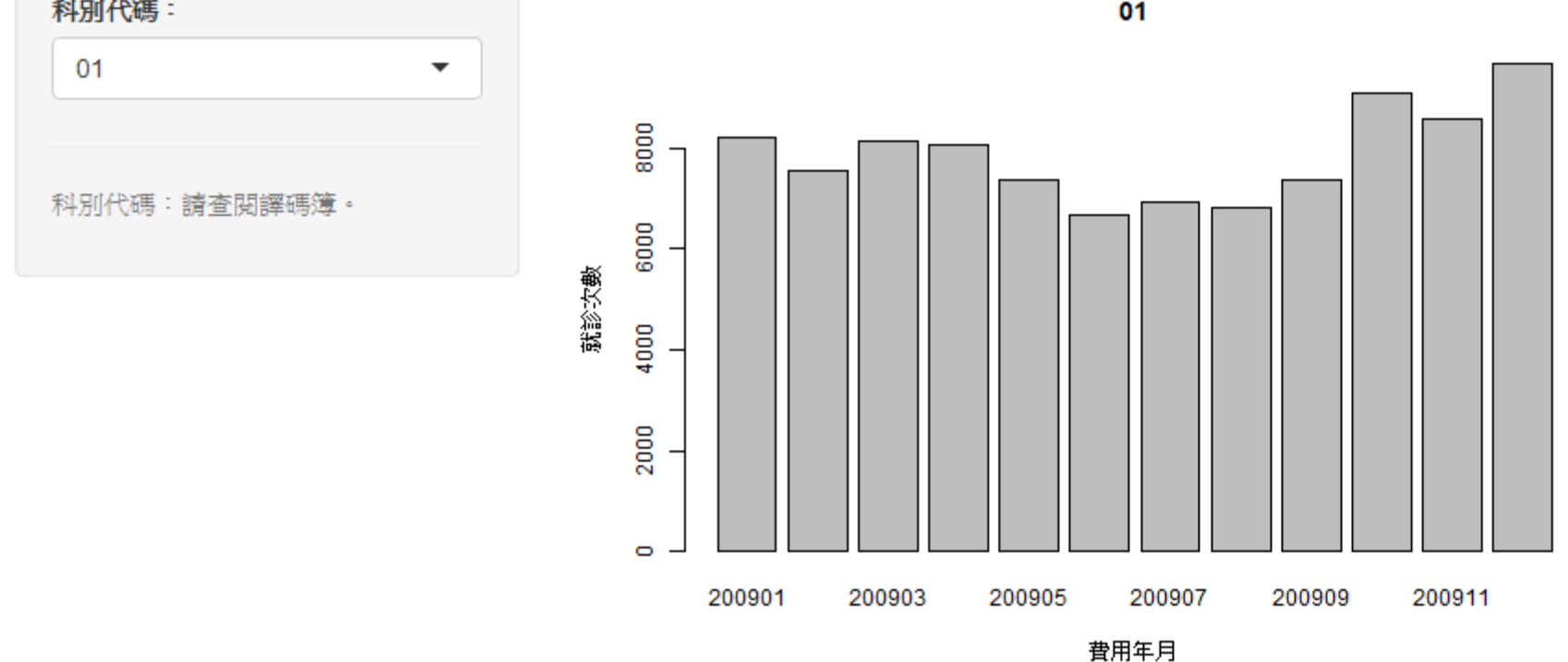

### 另開瀏覽器顯示

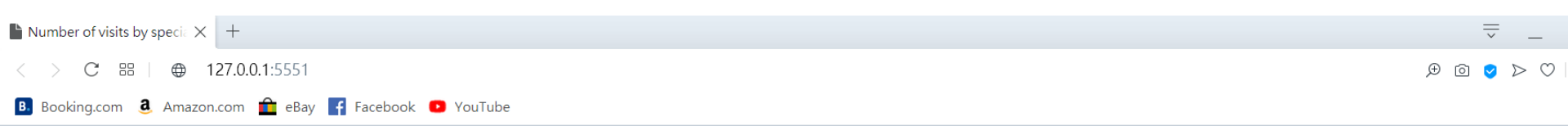

## Number of visits by specialty

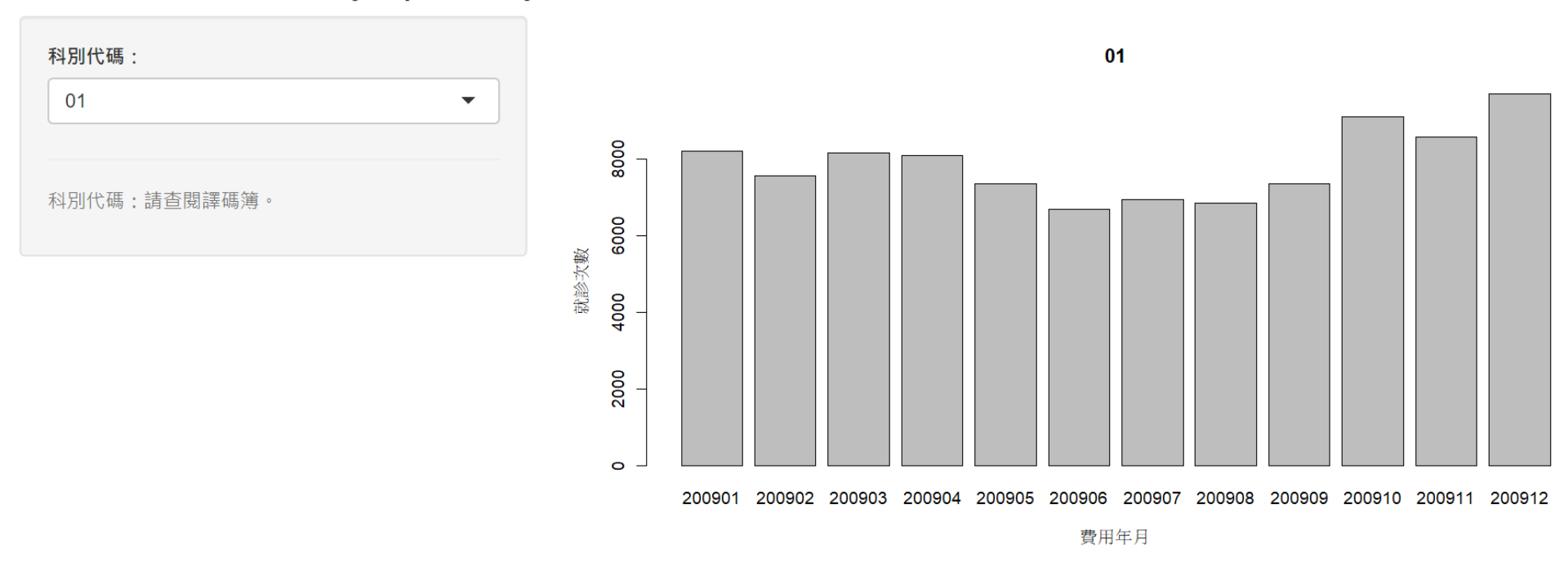

### 科别代碼以中文顯示

📧 ~ - Shiny

http://127.0.0.1:5551 🔊 🔊 Open in Browser

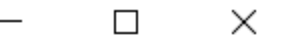

💁 Publish

Number of visits by specialty

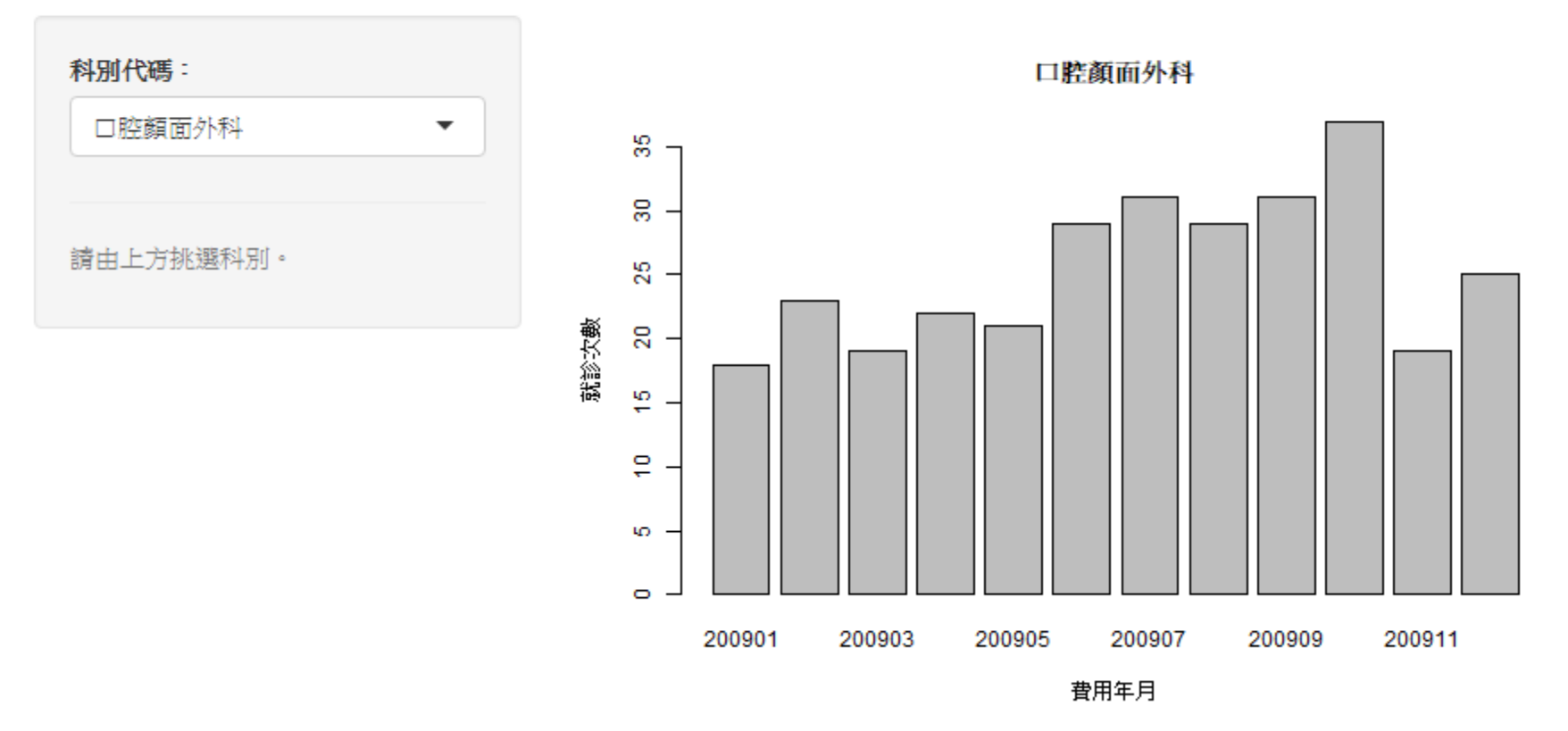

## https://shiny.rstudio.com/gallery/widget-gallery.html

| ~1 .  | · · · · · | C 11       |
|-------|-----------|------------|
| Shiny | W/1dmete  | ( tollers) |
|       | vv lugets | Janory     |

For each widget below, the Current Value(s) window displays the value that the widget provides to shinyServer. Notice that the values change as you interact with the widgets.

| Action button<br>Action<br>Current Value:<br>[1] 0<br>attr(,"class")<br>[1] "integer" "shinyActionButtonValue" | Single checkbox                                                                                                    | Checkbox group<br>Choice 1<br>Choice 2<br>Choice 3<br>Current Values:<br>[1] "1"<br>See Code |
|----------------------------------------------------------------------------------------------------|----------------------------------------------------------------------------------------------------|----------------------------------------------------------------------------------------------|
| Date input         2014-01-01         Current Value:         [1] "2014-01-01"         See Code                 | Date range         2019-11-21       to       2019-11-21         Current Values:       [1] "2019-11-21" "2019-11-21"         See Code | File input Browse No file selected Current Value: NULL                                       |

\* 有12種元件及其程式碼可供參考

## https://mastering-shiny.org/

#### **Mastering Shiny**

Search

Table of contents

Welcome

Preface

- Getting started
- Introduction
- 1 Your first Shiny app
- 2 Basic UI
- 3 Basic reactivity
- 4 Case study: ER injuries

Shiny in action

- Introduction
- 5 Workflow
- 6 Layout, themes, HTML
- 7 Graphics
- 8 User feedback

## Welcome

This is the online version of *Mastering Shiny*, a book **currently under early development** and intended for a late 2020 release by O'Reilly Media.

Shiny is a framework for creating web applications using R code. It is designed primarily with data scientists in mind, and to that end, you can create pretty complicated Shiny apps with no knowledge of HTML, CSS, or JavaScript. On the other hand, Shiny doesn't limit you to creating trivial or prefabricated apps: its user interface Shipy Build Interactive Apps, Reports & Dashboards Powered by The state of the state of the stat

**O'REILLY**°

Mastering

components can be easily customized or extended, and its server uses reactive programming to let you create any type of back end logic you want. Shiny is designed to feel almost magically easy when you're getting started, and yet the deeper you get into how it works, the more you realize it's built out of general building blocks that have strong software engineering principles behind them.

## PLOTLY FOR GGPLOT2

SECTION II

## https://plotly.com/ggplot2/

### iii plotly Graphing Libraries ggplot2

Search...

#### **Quick Start**

Getting Started

GitHub

community.plotly.com

#### Examples

Basic Charts

Statistical Charts

Animations

Layout Options

## Plotly ggplot2 Library

With ggplotly() by Plotly, you can convert your ggplot2 figures into interactive ones powered by plotly.js, ready for embedding into Dash applications.

Building Al apps or dashboards in R? Deploy them to <u>Dash Enterprise</u> for hyper-scalability and pixel-perfect aesthetic. 10% of the Fortune 500 uses Dash Enterprise to productionize Al & data science apps. <u>Find out if your company is using Dash Enterprise</u>

Install Dash Enterprise on Azure | Install Dash Enterprise on AWS

#### **Basic Charts**

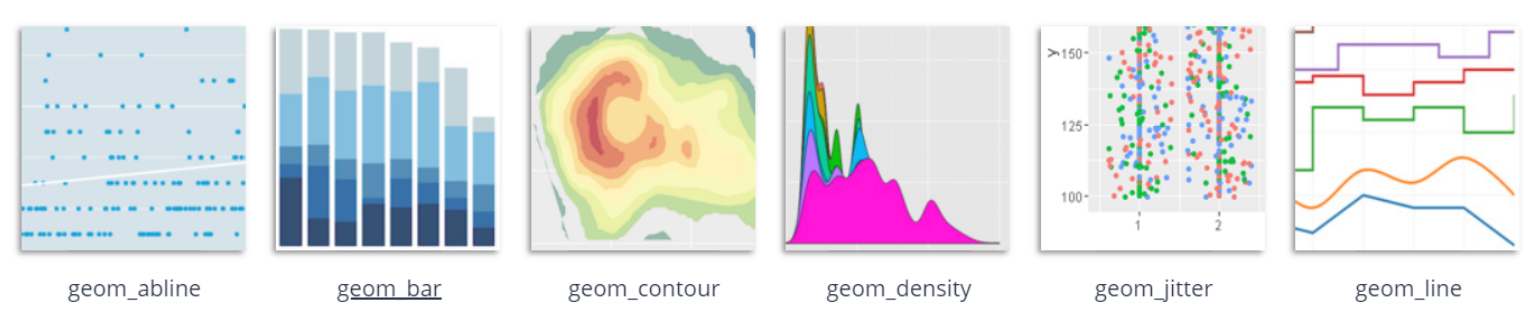

**O** Star 1,933

DO MORE WITH
## Box Plot 箱形圖(盒鬚圖)

- 利用 Plotly\_ggplot2\_Boxplot.r
- 假設已先利用Import\_tidyverse.r匯入資料,如果資料檔放置於其他位置,請更改程式碼內的檔案路徑
- 参考 https://plotly.com/ggplot2/box-plots/

#程式碼置於 Plotly\_ggplot2 子目錄

### 在 RStudio 顯示 (Viewer)

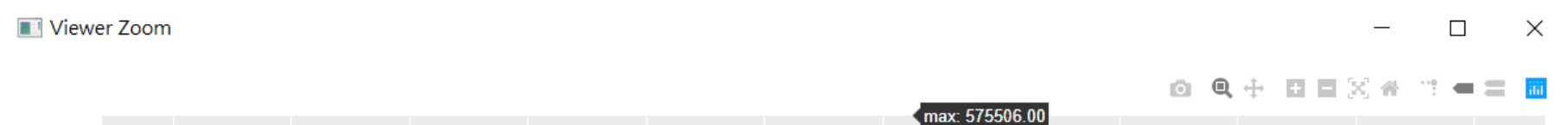

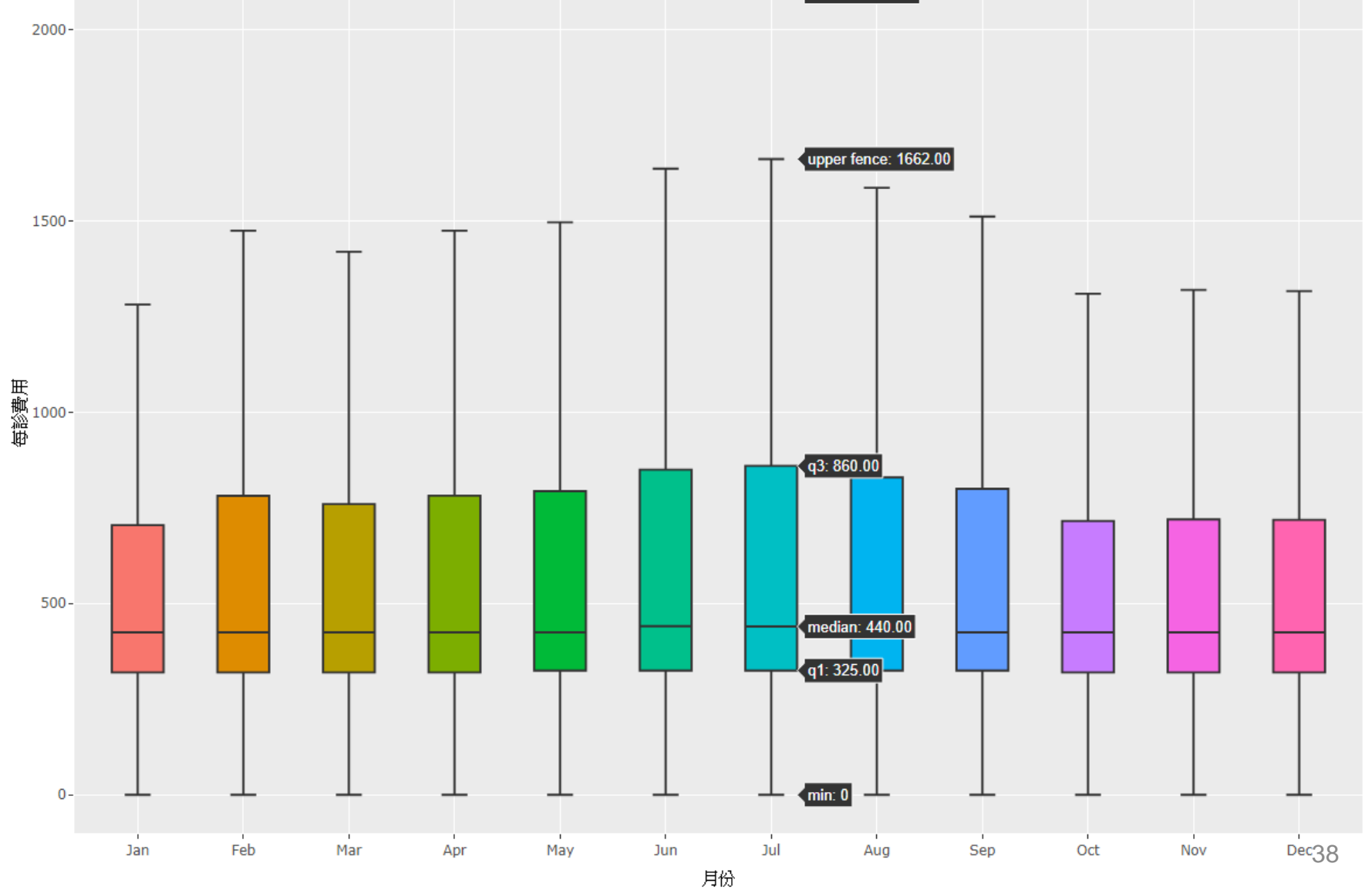

### 可存成網頁(內含互動式圖形)

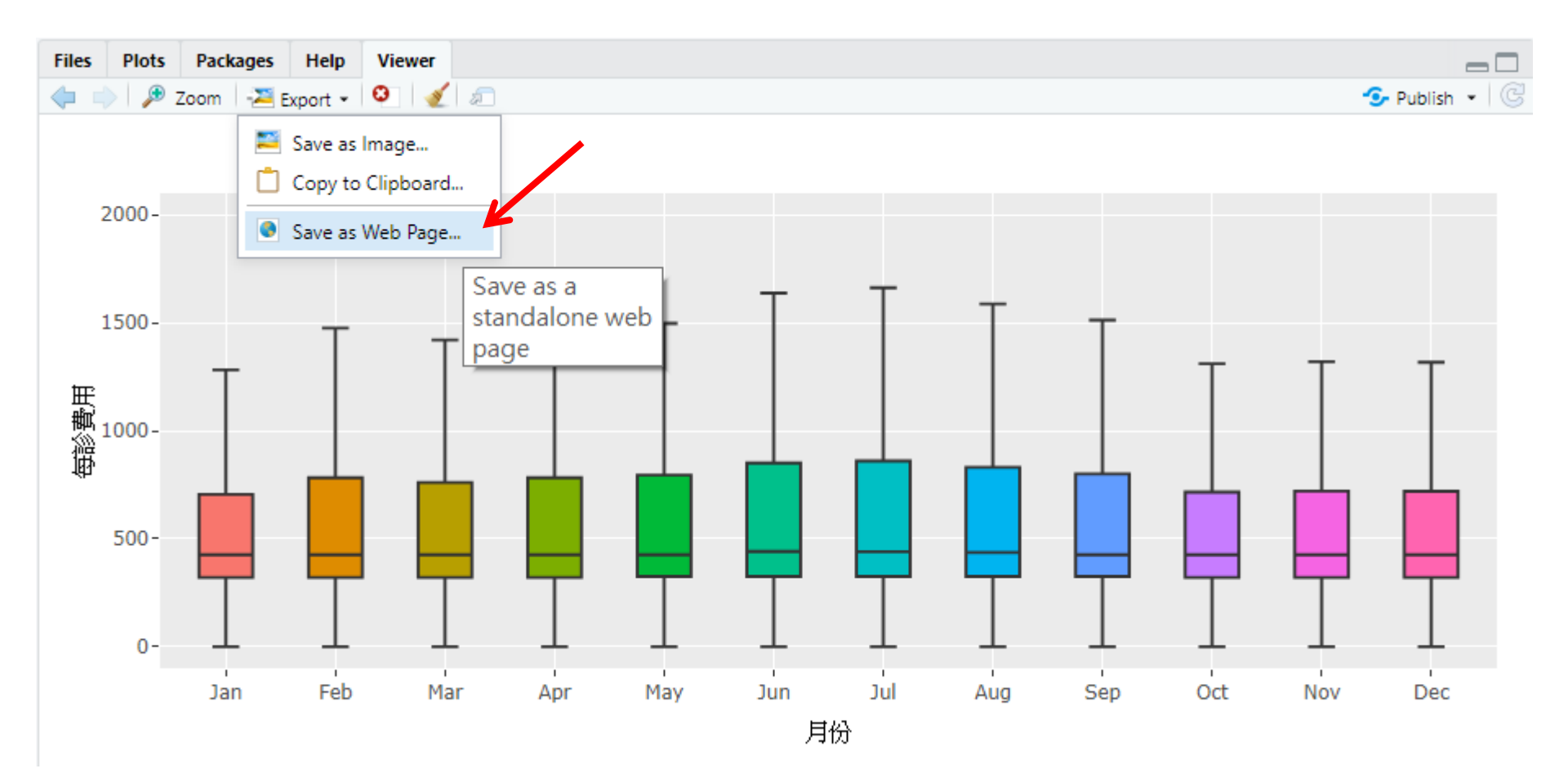

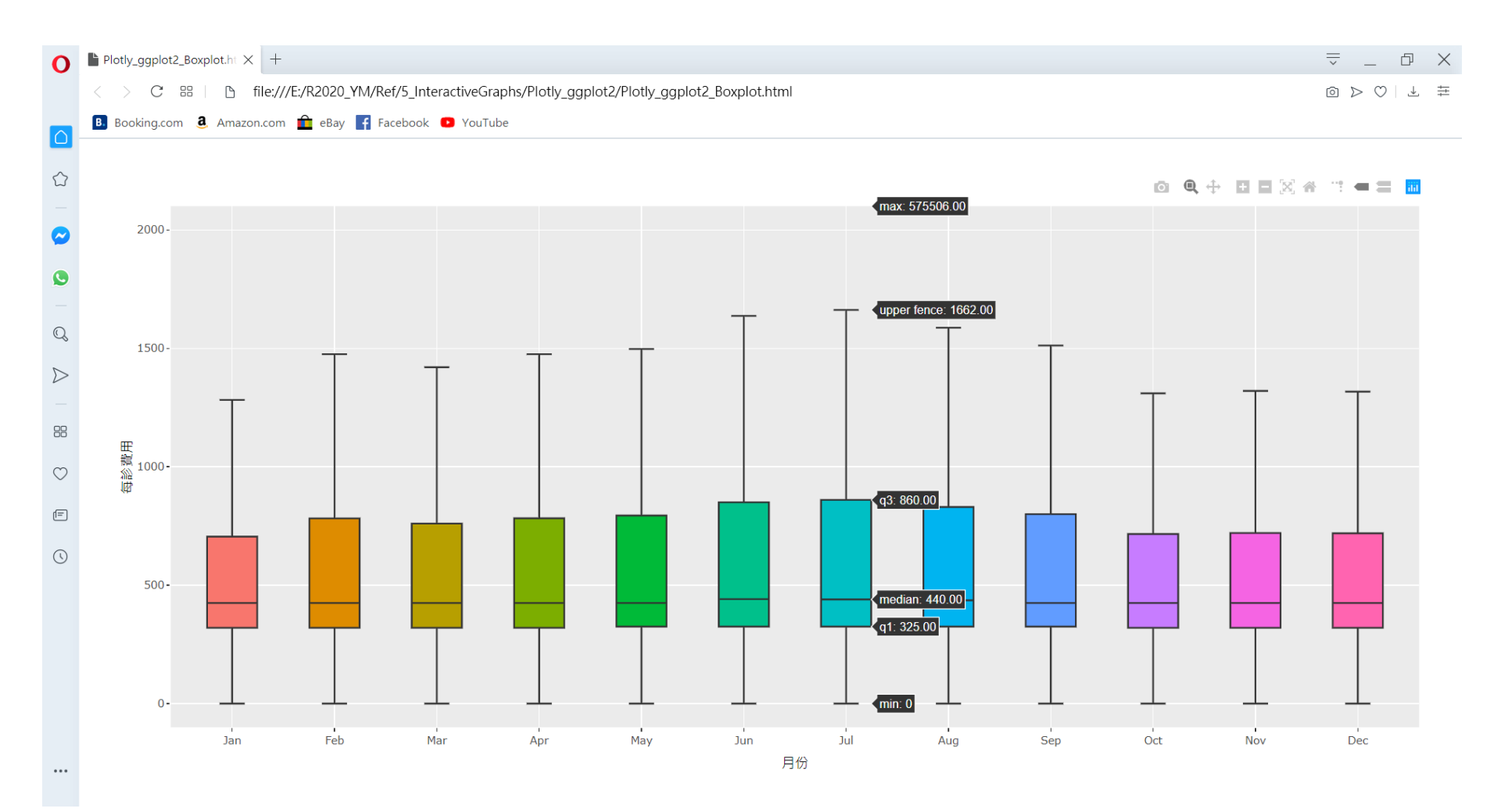

40

## HTMLWIDGETS

SECTION III

### https://www.htmlwidgets.org/

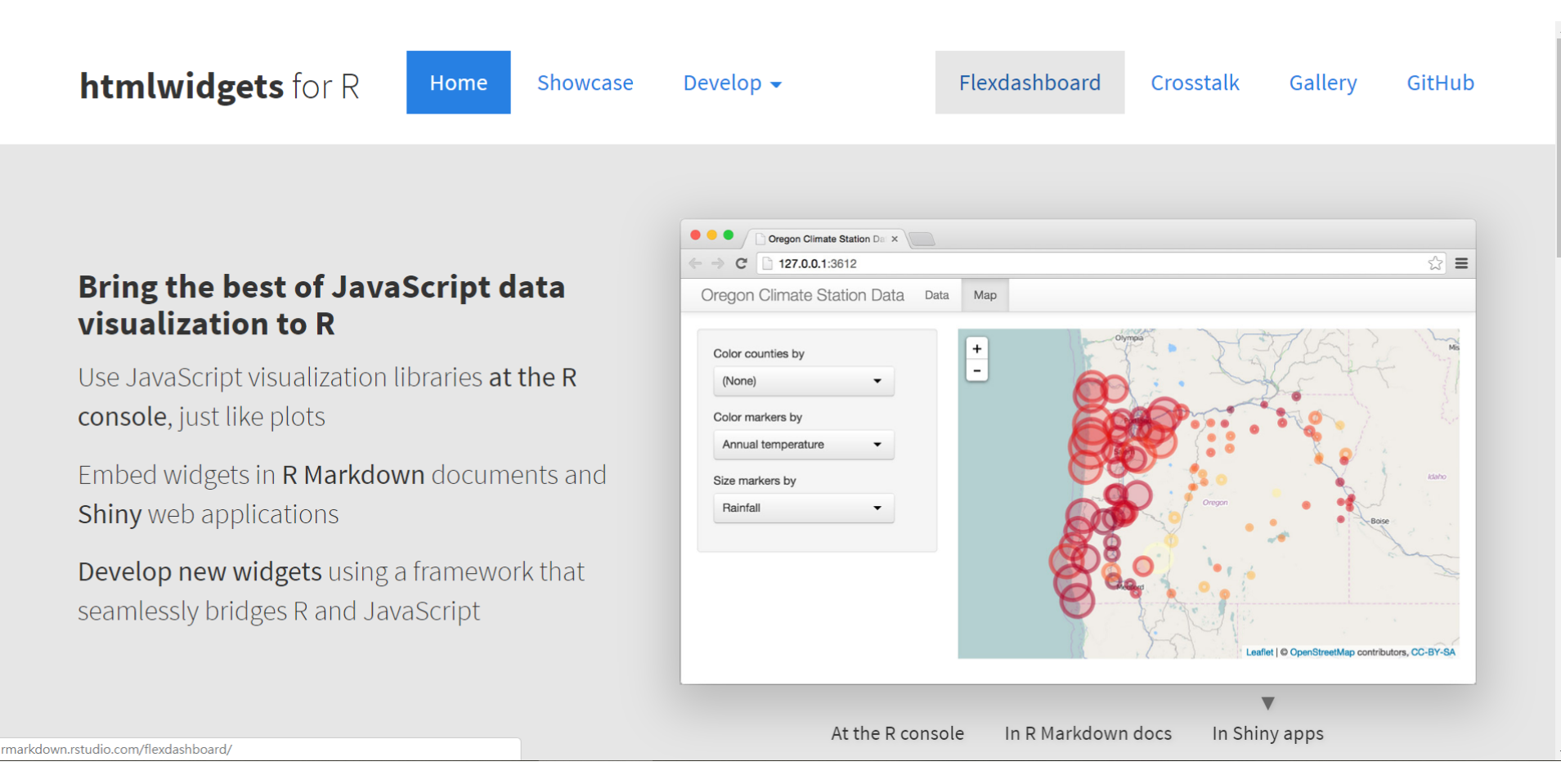

### https://gallery.htmlwidgets.org/

htmlwidgets for R - gallery

### 126 registered widgets available to explore

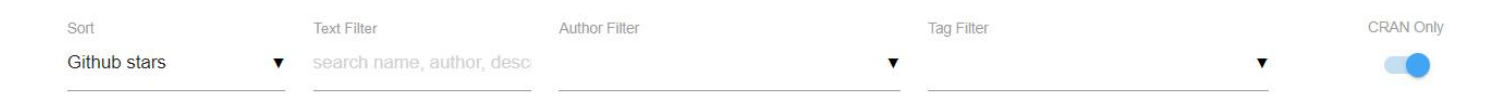

Showing 66 of 126

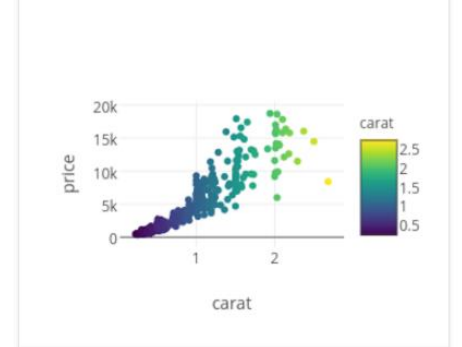

plotly @ Star 1609 Create interactive web graphics via Plotly's JavaScript graphing library. author: cpsievert

- tags: d3, webgl
- js libraries: plotly.js

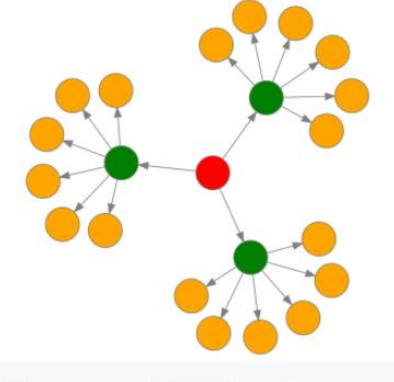

DiagrammeR 
star 1281

Easily create graph diagrams using R.

- author: rich-iannone
- tags: visualization, diagram, networks
- js libraries: d3,viz,mermaid

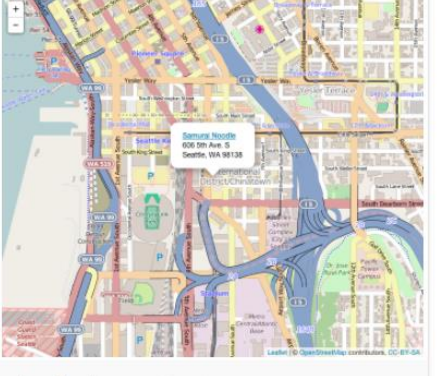

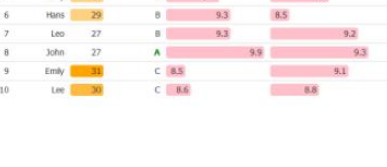

C 8.9

A 9.5

leaflet @ star 578

Leaflet is an open-source JavaScript library for interactive maps. This package makes it easy to create Leaflet maps from R.

author: rstudio tags: visualization, maps ■ js libraries: leaflet

#### formattable 🖲 star 517

Formattable data structures.

author: renkun-ken

tags: table

■ js libraries:

#### 9,2 C 8.9 9.1 B 9.1 8.9

test2 scor 9.1

9.1

## htmlwidgets

- 一種簡便的框架,讓R可以使用 JavaScript library
- 讓 JavaScript 資料視覺化的套件能在 R 中使用
- 可以輸出為單獨的網頁
- widget:控制項/控制元件 (https://en.wikipedia.org/wiki/Widget\_(GUI))

# htmlwidgets

- Leaflet : geo-spatial mapping
- dygraphs : time series charting
- Plotly : interactive graphics with D3
- rbokeh : R interface to Bokeh
- Highcharter : R interface to Highcharts
- visNetwork : graph data visualization with vis.js
- networkD3 : graph data visualization with D3
- DataTables : tabular data display
- threejs : 3D scatterplots and globes
- rglwidget : render scenes created with rgl
- DiagrammeR : diagrams and flowcharts
- MetricsGraphics : scatterplots and line charts with D3

https://www.htmlwidgets.org/showcase\_leaflet.html

Overview Examples Documentation API Source

# Data-Driven Documents

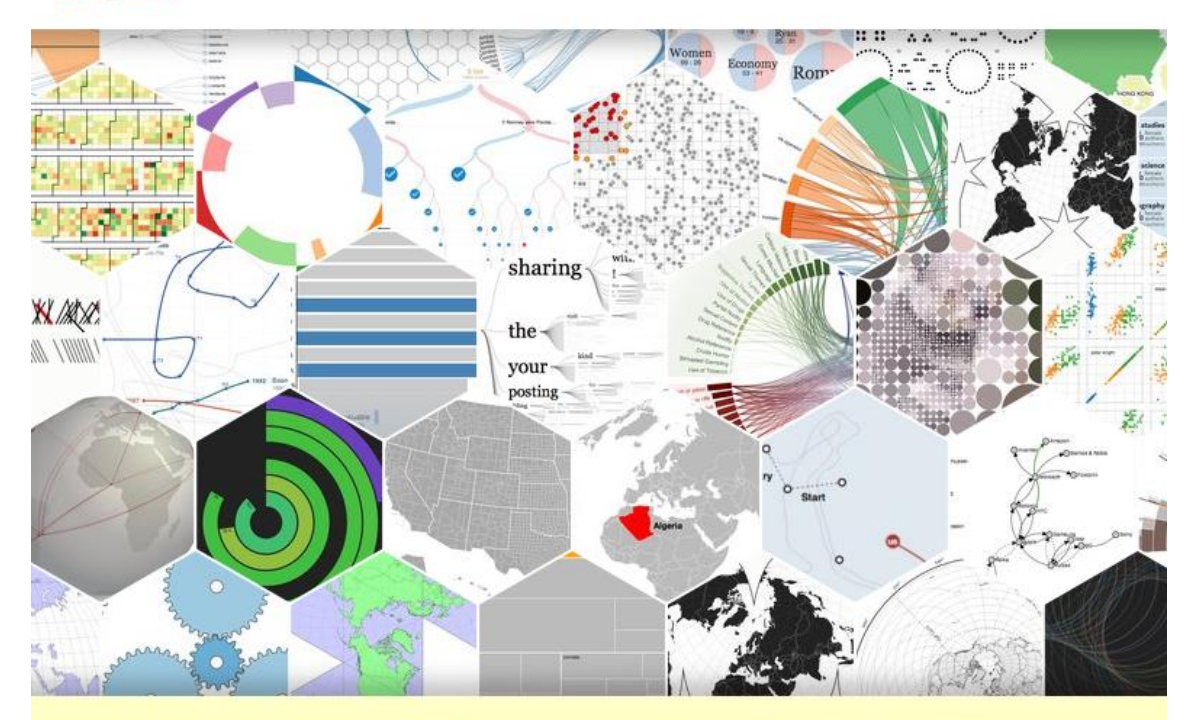

Like visualization and creative coding? Try interactive JavaScript notebooks in Observable!

**D3.js** is a JavaScript library for manipulating documents based on data. **D3** helps you bring data to life using HTML, SVG, and CSS. D3's emphasis on web standards gives you the full capabilities of modern browsers without tying yourself to a proprietary framework, combining powerful visualization components and a data-driven approach to DOM manipulation.

## https://observablehq.com/@d3/gallery

## Gallery

Looking for a good D3 example? Here's a few (okay, 168...) to peruse.

### Animation

D3's data join, interpolators, and easings enable flexible animated transitions between views while preserving object constancy.

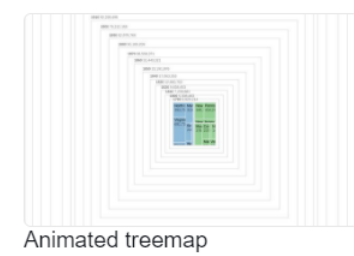

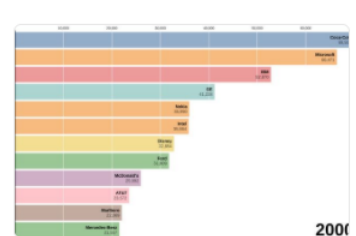

Bar chart race

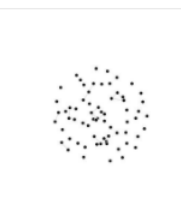

Temporal force-directed graph

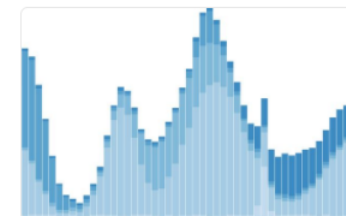

Stacked-to-grouped bars

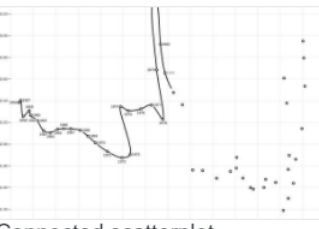

Connected scatterplot

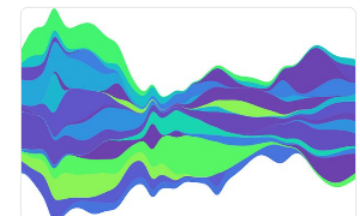

Streamgraph transitions

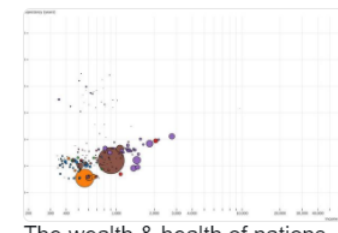

The wealth & health of nations

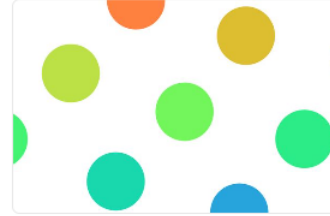

Smooth zooming

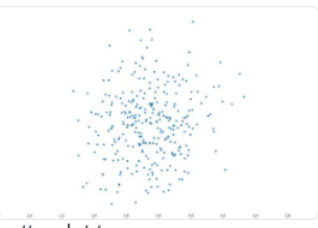

Scatterplot tour

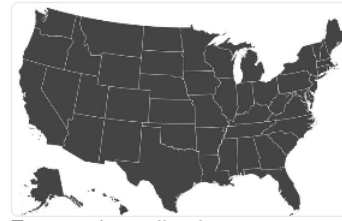

Zoom to bounding box

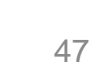

## LEAFLET FOR R

SECTION III-A

#### Leaflet for R

#### Introduction

#### The Map Widget

Basemaps

Markers

Popups and Labels

Lines and Shapes

GeoJSON and TopoJSON

**Raster Images** 

Shiny Integration

## Introduction

Leaflet is one of the most popular open-source JavaScript libraries for interactive maps. It's used by websites ranging from The New York Times and The Washington Post to GitHub and Flickr, as well as GIS specialists like OpenStreetMap, Mapbox, and CartoDB.

This R package makes it easy to integrate and control Leaflet maps in R.

#### Features

- Interactive panning/zooming
- Compose maps using arbitrary combinations of:
  - Map tiles
  - Markers
  - Polygons
  - Lines
  - Popups
  - GeoJSON

### https://leafletjs.com/ https://github.com/rstudio/cheatsheets/raw/master/leaflet.pdf

Fatt ne on Cithus

## Interactive Map 互動式地圖

- if (! require(leaflet)) install.packages("leaflet")
- library(leaflet)
- leaflet() %>%
  - addTiles() %>%
- addMarkers(Ing = 121.515504, lat = 25.122318, popup = "上課地點")
- #可先用Google 地圖找出欲顯示地點的經緯度
- #預設地圖為 OpenStreetMap
- #請在 RStudio 裡執行程式,如果以 RGui 執行,會開啟瀏覽 器來顯示地圖
- #程式碼置於 Map 子目錄

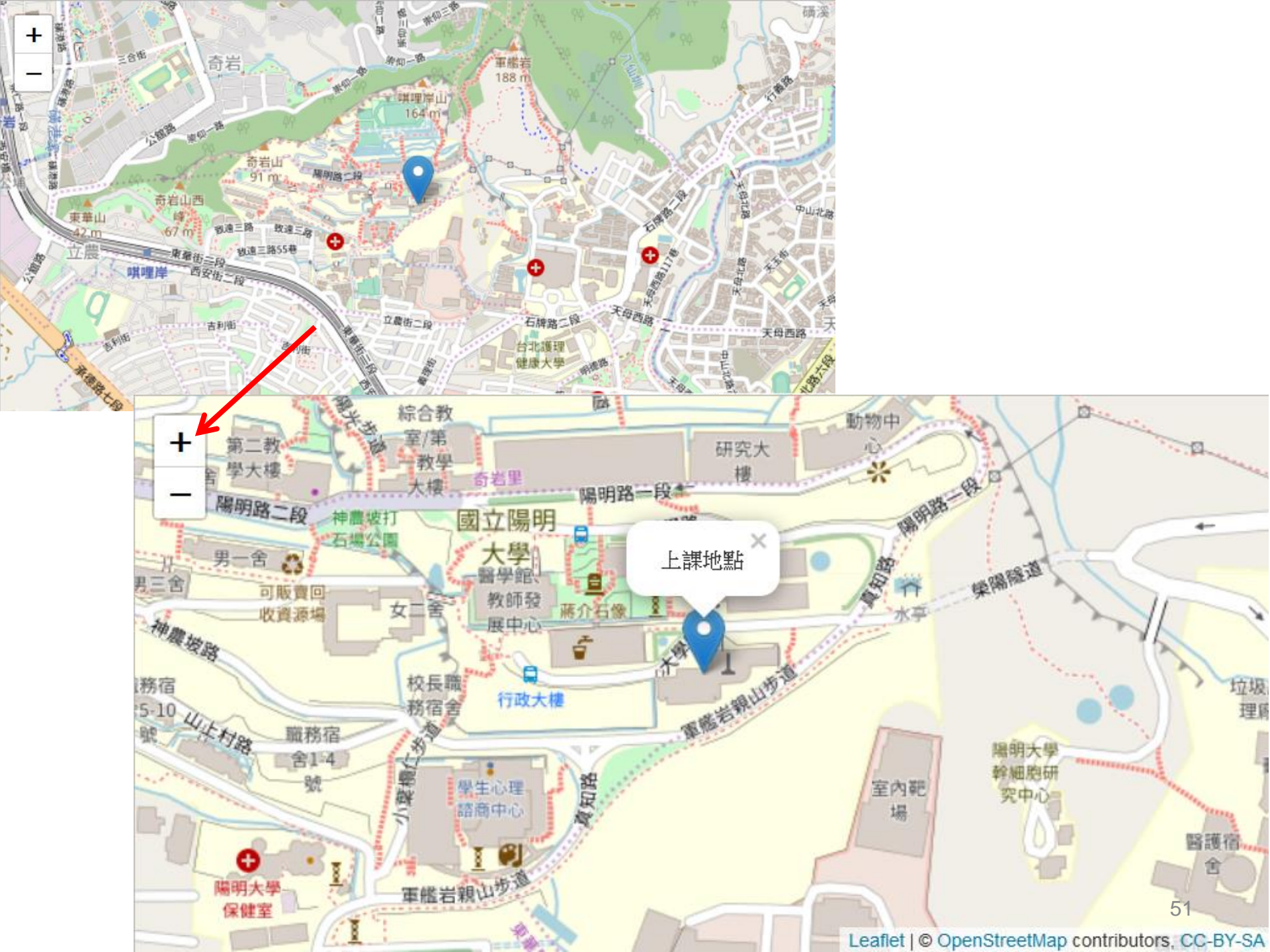

## PLOTLY FOR R

SECTION III-B

### https://plotly.com/r/

plotly Dash Consulting

SIGN IN SIGN UP

#### Ø Help Open Source Graphing Libraries

#### Quick Start

Getting Started

Cheat Sheet

Full Reference

User Guide

Use Offline

ggplot2

Shiny Gallery

Shiny for Python

Examples

Plotly Fundamentals

Basic

Statistical

Scientific

Financial

Maps

3D

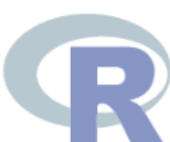

## Plotly R Open Source Graphing Library

Plotly's R graphing library makes interactive, publication-quality graphs online. Examples of how to make line plots, scatter plots, area charts, bar charts, error bars, box plots, histograms, heatmaps, subplots, multiple-axes, and 3D (WebGL based) charts.

## Search

Search Plotly's R & ggplot2 D

R

### Plotly Fundamentals ${\mathscr O}$

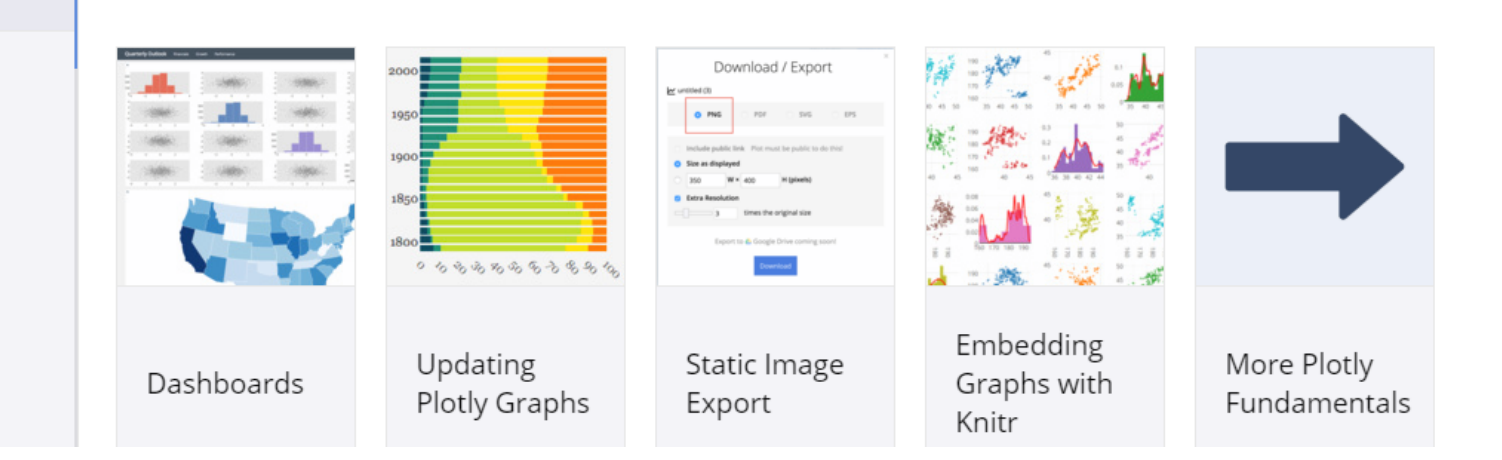

### https://images.plot.ly/plotly-documentation/images/r\_cheat\_sheet.pdf

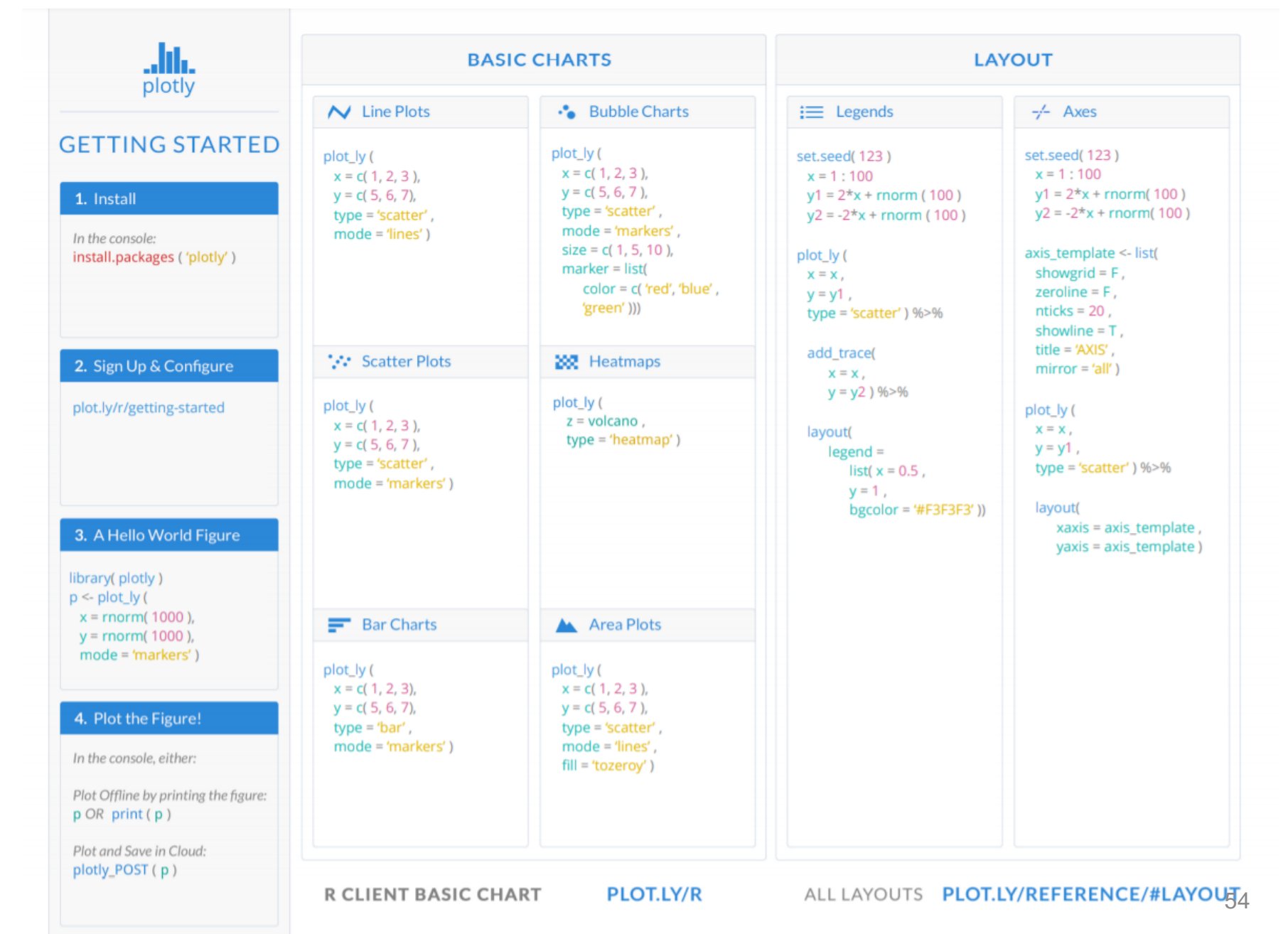

# Histogram 直方圖

- 利用 Plotly\_r\_Histiogram.r
- 假設已先利用Import\_tidyverse.r匯入資料,如果資料檔放置於其他位置,請更改程式碼內的檔案路徑
- 請在 RStudio 裡執行程式,也可在 RGui 裡執行
- 請參考 https://plotly.com/r/histograms/

#程式碼置於 Plotly\_R 子目錄

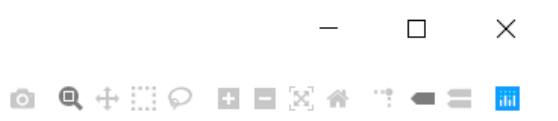

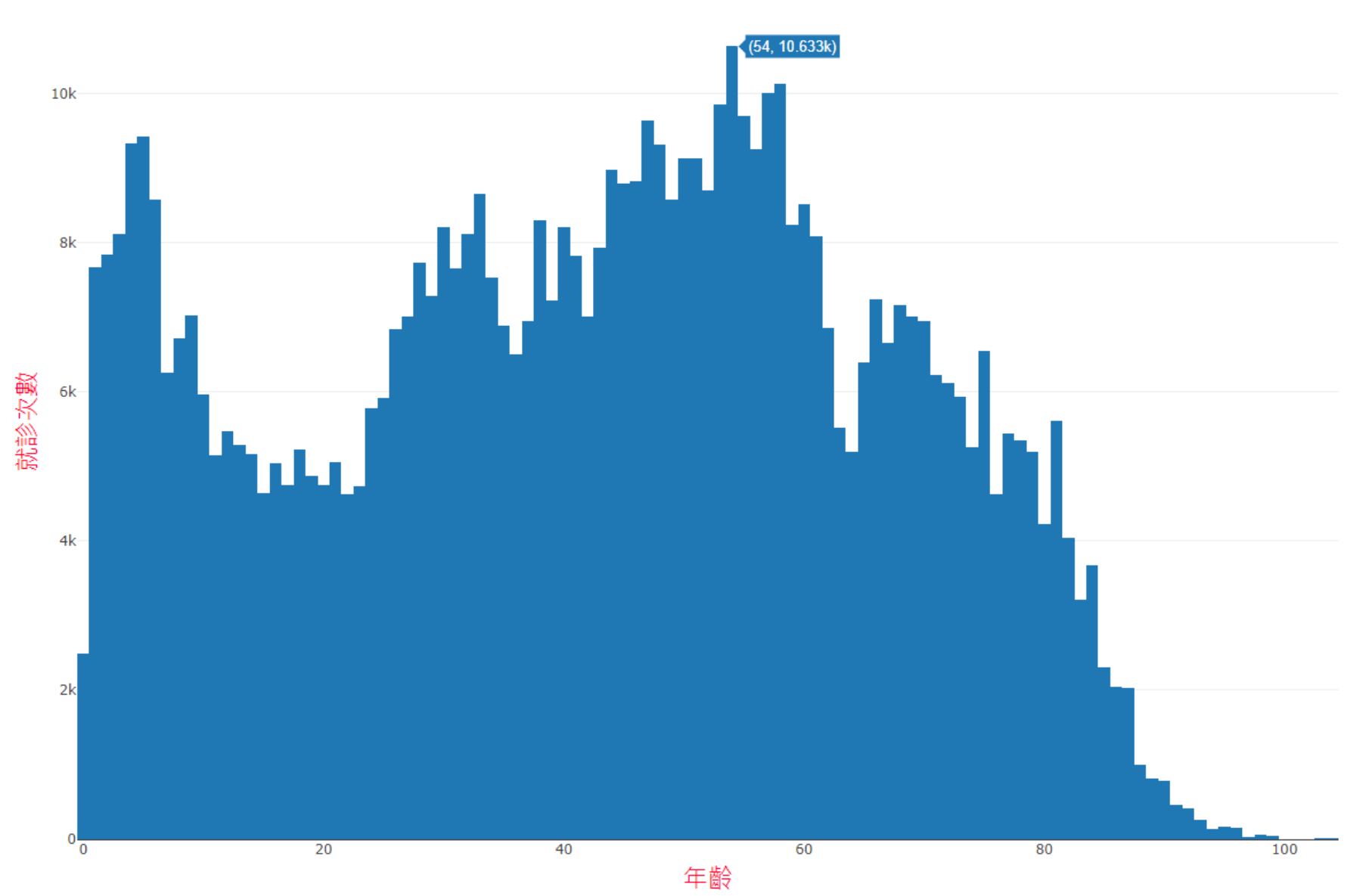

## **Overlaid Histogram**

- 利用 Plotly\_r\_Histiogram\_Overlay.r
- 假設已先利用Import\_tidyverse.r匯入資料,如果資料檔放置於其他位置,請更改程式碼內的檔案路徑
- 請在 RStudio 裡執行程式,也可在 RGui 裡執行
- 請參考 https://plotly.com/r/histograms/

#程式碼置於 Plotly\_R 子目錄

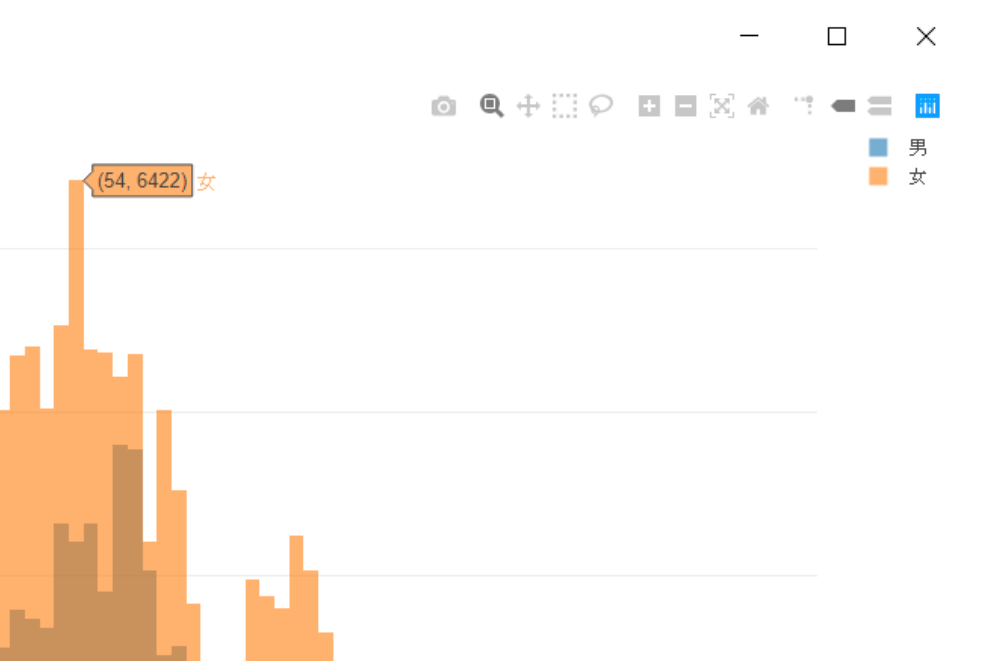

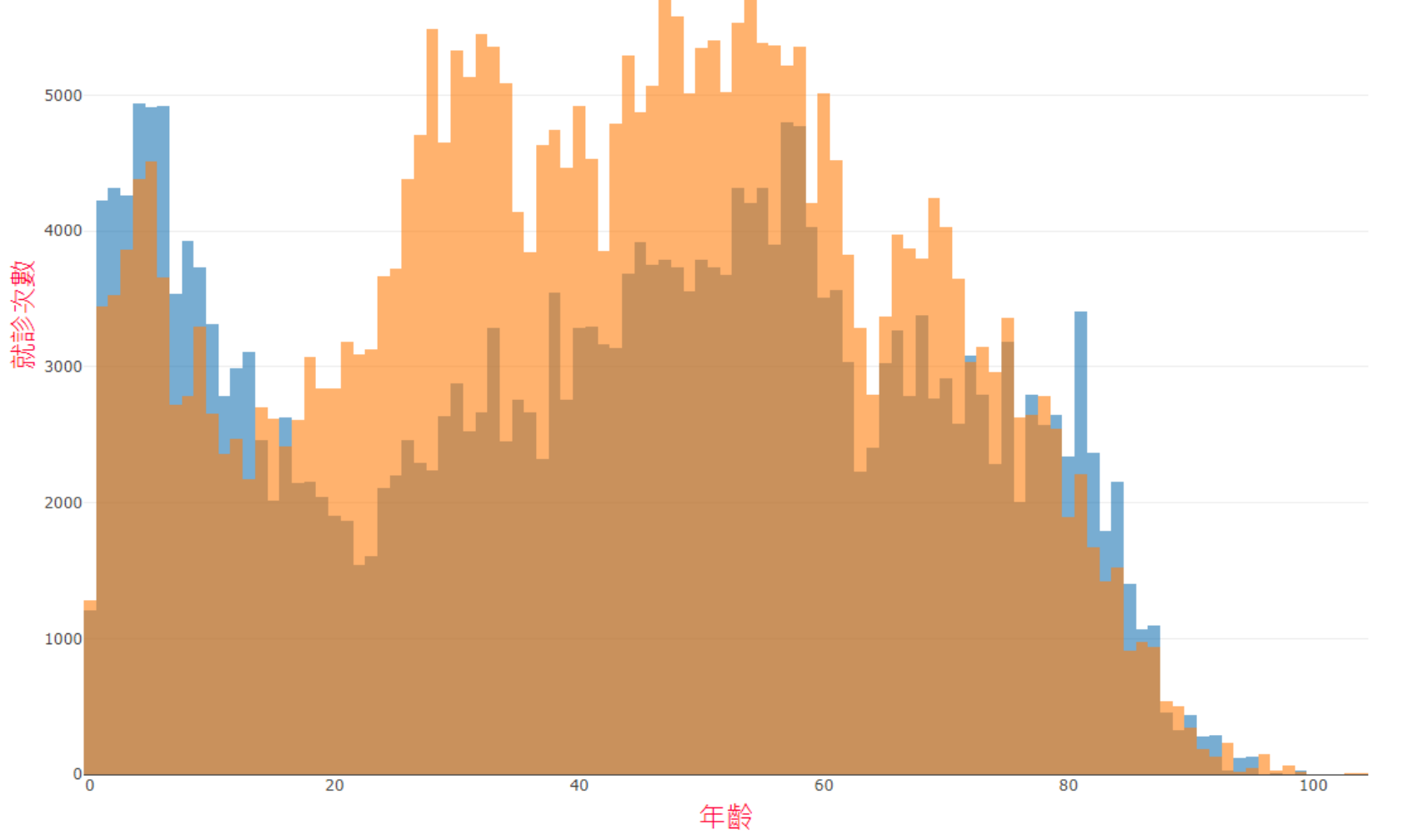

# Choropleth Map 分級著色圖

- •利用 Choropleth Map\_plotly.r
- 資料來源 Int J Health Plann Manage 2019;34:e291 (doi: 10.1002/hpm.2647) [PMID: 30204262] 的 Figure 1
- 参考 https://plotly.com/r/choropleth-maps/ 的 World Choropleth Map
- choro : area; pleth : value

#檔案置於 IMG 子目錄

### https://plotly.com/r/choropleth-maps/

### library(plotly)

df <- read.csv('https://raw.githubusercontent.com/plotly/datasets/master/2014\_world\_gdp\_with\_codes.csv')</pre>

```
# light grey boundaries
1 <- list(color = toRGB("grey"), width = 0.5)</pre>
# specify map projection/options
g <- list(
  show frame = FALSE.
  showcoastlines = FALSE,
  projection = list(type = 'Mercator')
)
fig <- plot geo(df)</pre>
fig <- fig %>% add_trace(
    z = ~GDP..BILLIONS., color = ~GDP..BILLIONS., colors = 'Blues',
    text = ~COUNTRY, locations = ~CODE, marker = list(line = 1)
fig <- fig %>% colorbar(title = 'GDP Billions US$', tickprefix = '$')
fig <- fig %>% layout(
    title = '2014 Global GDP<br>Source:<a href="https://www.cia.gov/library/publications/the-world-factbook/fields/2195.htm"
l">CIA World Factbook</a>',
    geo = g
```

fig

# 更改網站上的程式碼 # 紅字為更改處 # ChoroplethMap\_plotly.r

library(plotly)

Country <-

c("Philippines","Poland","Myanmar","USA","Argentina","Japan","Czech","Australia"," Germany","Dominican Republic","South Africa","Hungary","Brazil","UK","Costa Rica","Paraguay","New Zealand","Grenada","Austria","Canada","India","Indonesia","Ireland","France","Kore a","Italy","Spain","Belgium","Chile","Guatemala","Netherlands","Slovakia","Sri Lanka","Thailand")

CountryCode <c("PHL","POL","MMR","USA","ARG","JPN","CZE","AUS","DEU","DOM","ZAF","HU N","BRA","GBR","CRI","PRY","NZL","GRD","AUT","CAN","IND","IDN","IRL","FRA"," KOR","ITA","ESP","BEL","CHL","GTM","NLD","SVK","LKA","THA")

IMG <c(550,420,364,73,56,47,30,26,23,18,16,13,12,12,8,8,7,6,5,5,5,5,5,5,4,4,2,2,1,1,1,1,1, 1,1)

df <- data.frame(Country, CountryCode, IMG)

```
I <- list(color = toRGB("black"), width = 1.5)</pre>
```

```
# specify map projection/options
g < - list(
 showframe = FALSE,
 showcoastlines = TRUE,
 projection = list(type = 'Mercator')
fig <- plot_geo(df)
fig <- fig %>% add_trace(
  z = \sim IMG, color = \sim IMG, colors = 'Blues',
  text = \simCountry, locations = \simCountryCode, marker = list(line = I)
fig <- fig %>% colorbar(title = 'No. of IMGs')
fig <- fig %>% layout(
  geo = g
```

fig

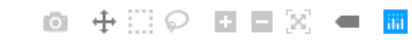

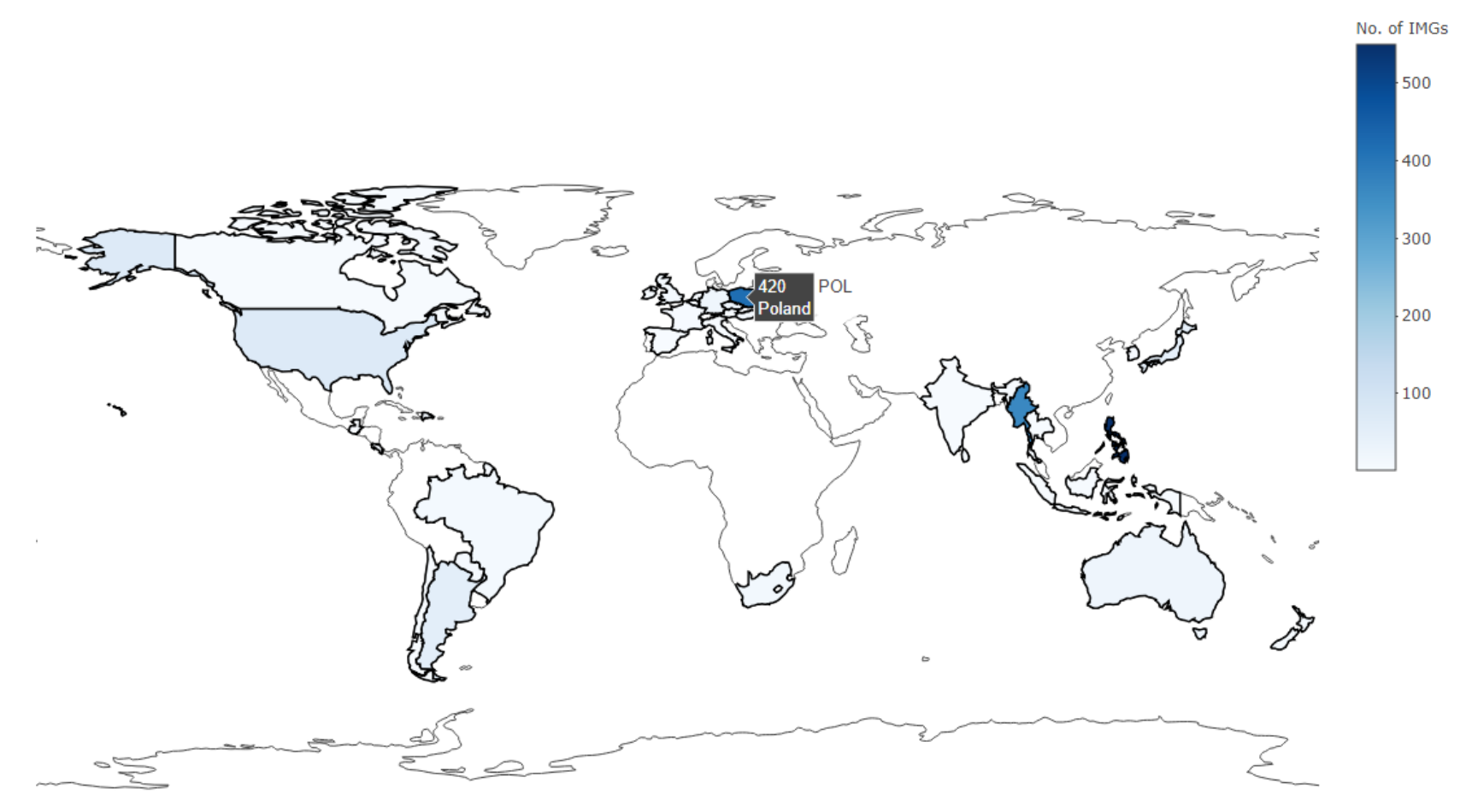

### 另存為網頁顯示

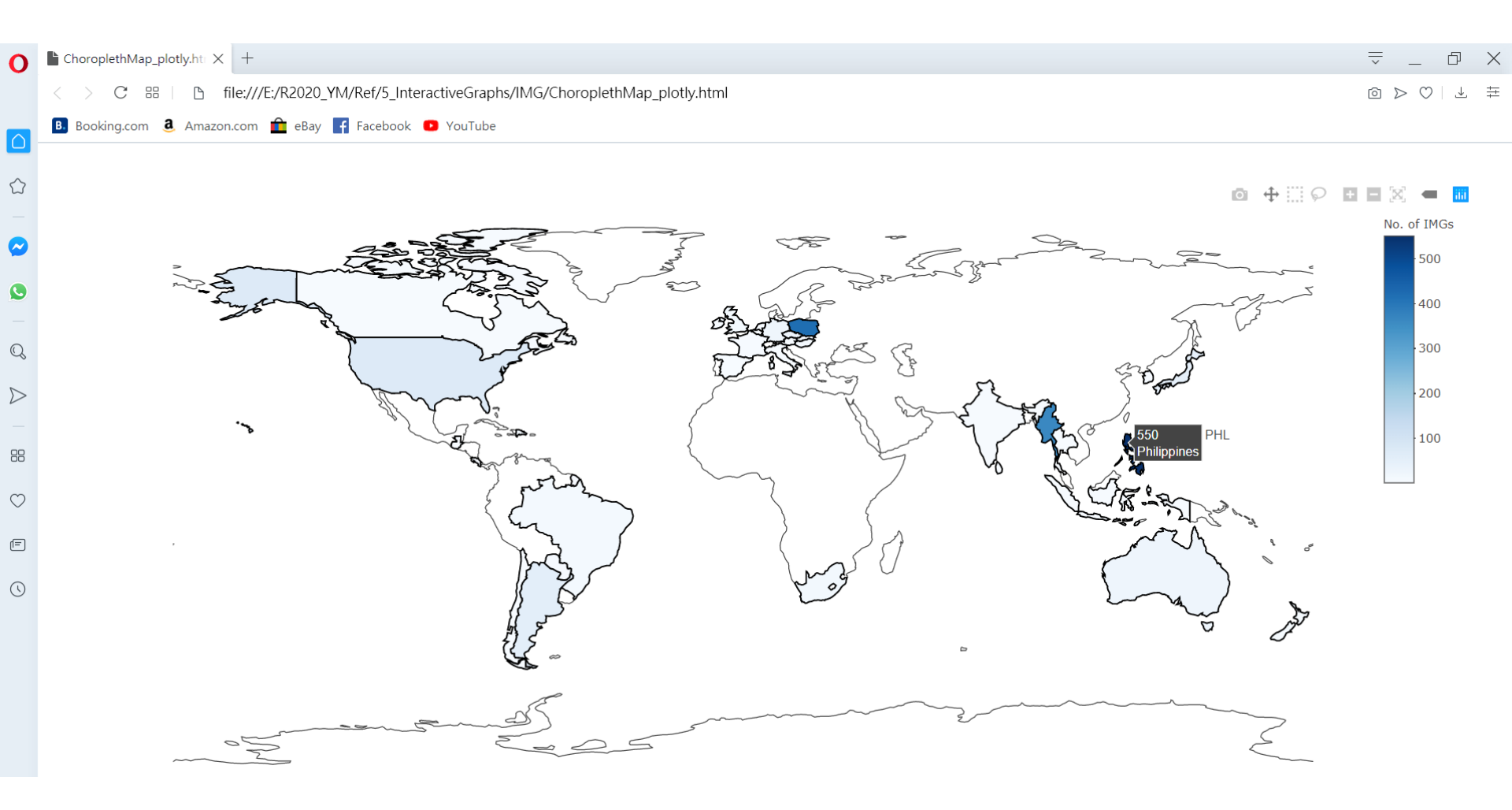

## DYGRAPHS FOR R

SECTION III-C

### https://rstudio.github.io/dygraphs/

### dygraphs for R

| Home                |
|---------------------|
| USING               |
| R Console           |
| R Markdown          |
| Shiny               |
| GALLERY             |
| Series Options      |
| Series Highlighting |
| Axis Options        |
| Labels & Legends    |
| Time Zenec          |

Time Zones

CSS Styling

Range Selector

**Candlestick Charts** 

## dygraphs for R

The dygraphs package is an R interface to the dygraphs JavaScript charting library. It provides rich facilities for charting time-series data in R, including:

- Automatically plots xts time series objects (or any object convertible to xts).
- Highly configurable axis and series display (including optional second Y-axis).
- Rich interactive features including zoom/pan and series/point highlighting.
- Display upper/lower bars (e.g. prediction intervals) around series.
- Various graph overlays including shaded regions, event lines, and point annotations.
- Use at the R console just like conventional R plots (via RStudio Viewer).
- Seamless embedding within R Markdown documents and Shiny web applications.

### Installation

You can install the dygraphs package from CRAN as follows:

install.packages("dygraphs")

You can use dygraphs at the R console, within R Markdown documents, and within Shiny applications. See the usage documentation linked to from the sidebar for more details. There are a

## https://dygraphs.com/ https://dygraphs.com/gallery/

## Time Series Chart 時間序列圖

- 利用 Dygpraphs\_TimeSeries.r
- 假設已先利用Import\_tidyverse.r匯入資料,如果資料檔放置於其他位置,請更改程式碼內的檔案路徑
- 請在 RStudio 裡執行程式,也可在 RGui 裡執行

#程式碼置於 Dygpraphs 子目錄

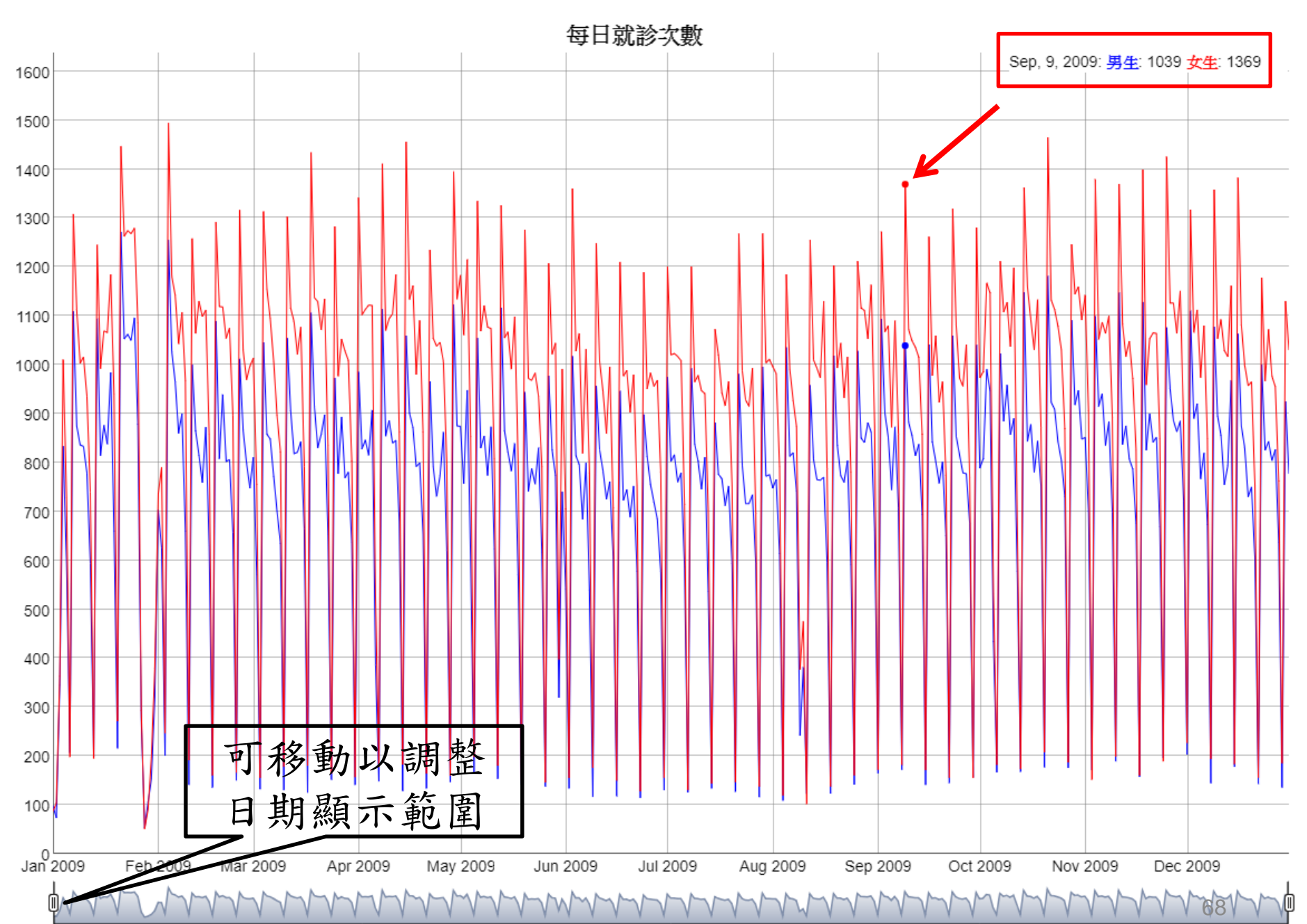

 $\times$ 

# **R FOR AI**

SECTION IV

## OCR

SECTION IV-A

## Tesseract

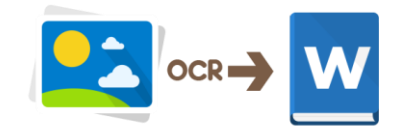

- an optical character recognition (OCR) engine for various operating systems
- free software

- 1985-1994 : developed at Hewlett Packard labs
- 2005 : released as open source
- 2006 : sponsored by Google

https://en.wikipedia.org/wiki/Tesseract\_(software)

## Demo with tesseract

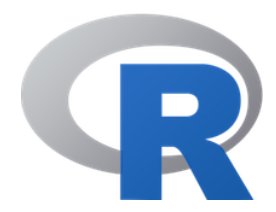

if (! require(tesseract)) install.packages("tesseract")
library(tesseract)

write( ocr("D:/1.jpg", engine = tesseract("eng")), file = "D:/1.txt" )

```
tesseract_download("chi_tra")
write( ocr("D:/2.png", engine = tesseract("chi_tra")), file = "D:/2.txt" )
```

#請自行更改圖檔與文檔的存放位置

#檔案置於OCR 子目錄
**Deep learning** (also known as **deep structured learning** or **hierarchical learning**) is part of a broader family of machine learning methods based on learning data representations, as opposed to task-specific algorithms. Learning can be supervised, semi-supervised or unsupervised.<sup>[1][2][3]</sup>

Deep learning (also known as deep structured learning or hierarchical learning) is part of a

broader family of machine learning methods based on learning data

representations, as

opposed to task-specific algorithms. Learning can be supervised, semi-supervised or

unsupervised [12115]

\*不同作業系統,不同套件版本,辨識結果略有差異

- 第一境界: (出於外而能觀) 昨夜西風凋碧樹, 獨上高樓, 望盡天涯路。(引自晏殊的《蝶戀花》)
- •第二境界: (入於內而能寫) 衣帶漸寬終不悔,為伊消得人憔悴。(引自柳永的《蝶戀花》)
- 第三境界:(內外圓融而悟) 眾裡尋他千百度, 驀然回首, 那人卻在燈火闌珊處。(引自辛棄疾的《青玉案·元夕》)

#### ·第一境界: (出於外而能觀) 昨夜西風凋百樹,獨上高樓,匡盡天涯路。(引自旻殊的《 蝶上花》)

·第二境界: (入於內而<u>熊</u>寫)衣帶漸竟終不悔,為伊消得人憔悴。(引自柳永的《蝶上花》)

·第三境界: (內外圓融而悟) 眾裡尋他千百度,醫然回首,那人卻在燈火閑珊處。(引自 辛棄疾的《青玉案'元夕》)

\*不同作業系統,不同套件版本,辨識結果略有差異

# HUMAN FACE DETECTION

SECTION IV-B

### OpenCV (Open Source Computer Vision)

- a library of programming functions
- 1999年 英特爾公司啟動
  - 為推進機器視覺的研究,提供一套開源且最佳化的基礎庫
  - 提供一個共同的基礎庫,使得開發人員的代碼更容易閱讀和 轉讓,促進了知識的傳播
  - 通過提供一個不需要開源或免費的軟體許可,促進商業應用 軟體的開發
- 2000年在IEEE Conference on Computer Vision and Pattern Recognition公開
- 2006年 釋出1.0版本
- 2012年 OpenCV的支援由一個非盈利性組織(OpenCV.org)
   來提供

https://www.opencv.org/ https://cran.r-project.org/web/packages/opencv/index.html https://zh.wikipedia.org/wiki/OpenCV

# Demo with opencv

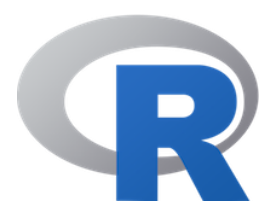

if (! require(opencv)) install.packages("opencv")
library(opencv)

ocv\_write( ocv\_face( ocv\_read("D:/ym.jpg") ), "D:/ym\_ocv.jpg")

#請自行更改圖檔的存放位置 #僅展示第一步驟偵測臉部位置。若欲進一步比對 臉部,需有可供比對的人臉資料。

### #檔案置於 HumanFaceDetection 子目錄

https://github.com/ropensci/opencv https://cran.r-project.org/web/packages/opencv/index.html

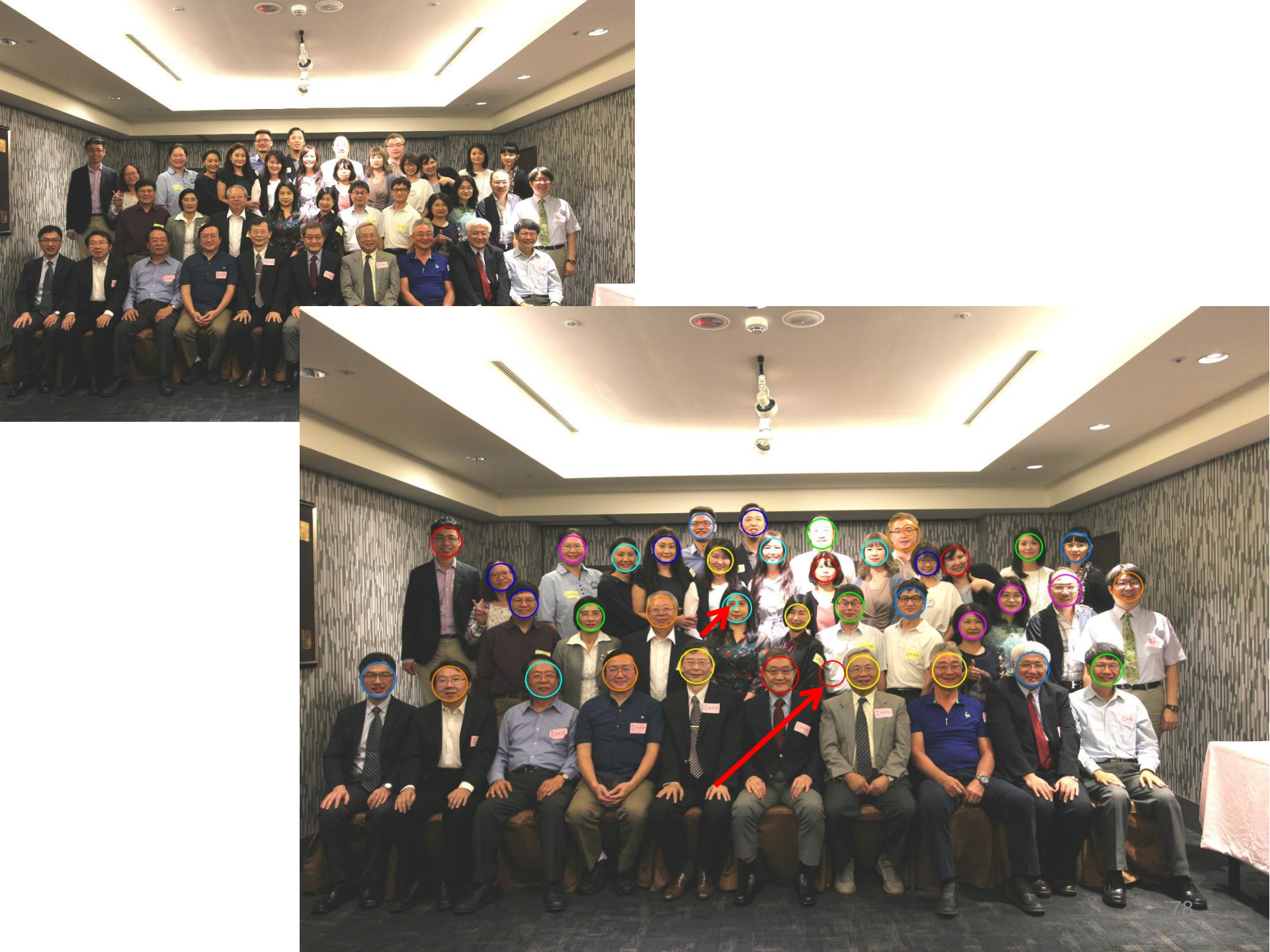

# **DEEP LEARNING**

SECTION IV-C

# Deep Learning

- R interface to TensorFlow : an open-source software library for machine intelligence (https://tensorflow.rstudio.com/) (https://www.tensorflow.org/)
- R interface to Keras : a high-level neural networks API (https://keras.rstudio.com/) (https://keras.io/)
- R interface to H2O : an open-source artificial intelligence platform (https://www.h2o.ai/)
- R interface to Python via reticulate (https://github.com/rstudio/reticulate)

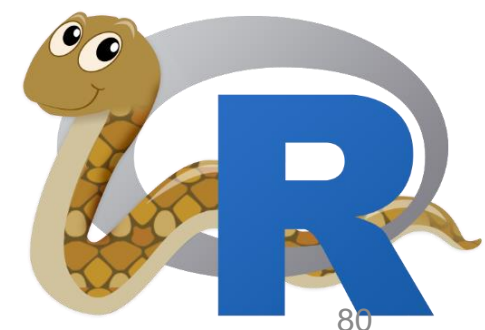

https://github.com/rstudio/reticulate

## VALUABLE RESOURCES

**SECTION V** 

https://datavizcatalogue.com/

#### The Data Visualisation Catalogue

About • Blog • Shop • Resources

см 中文 ES Español RU Русский TR Türkçe

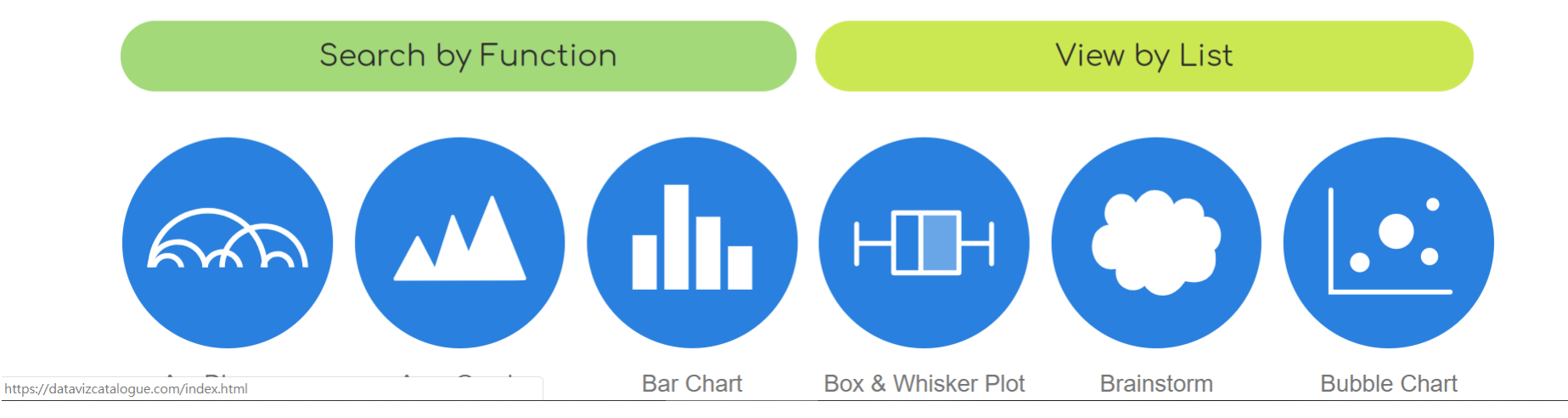

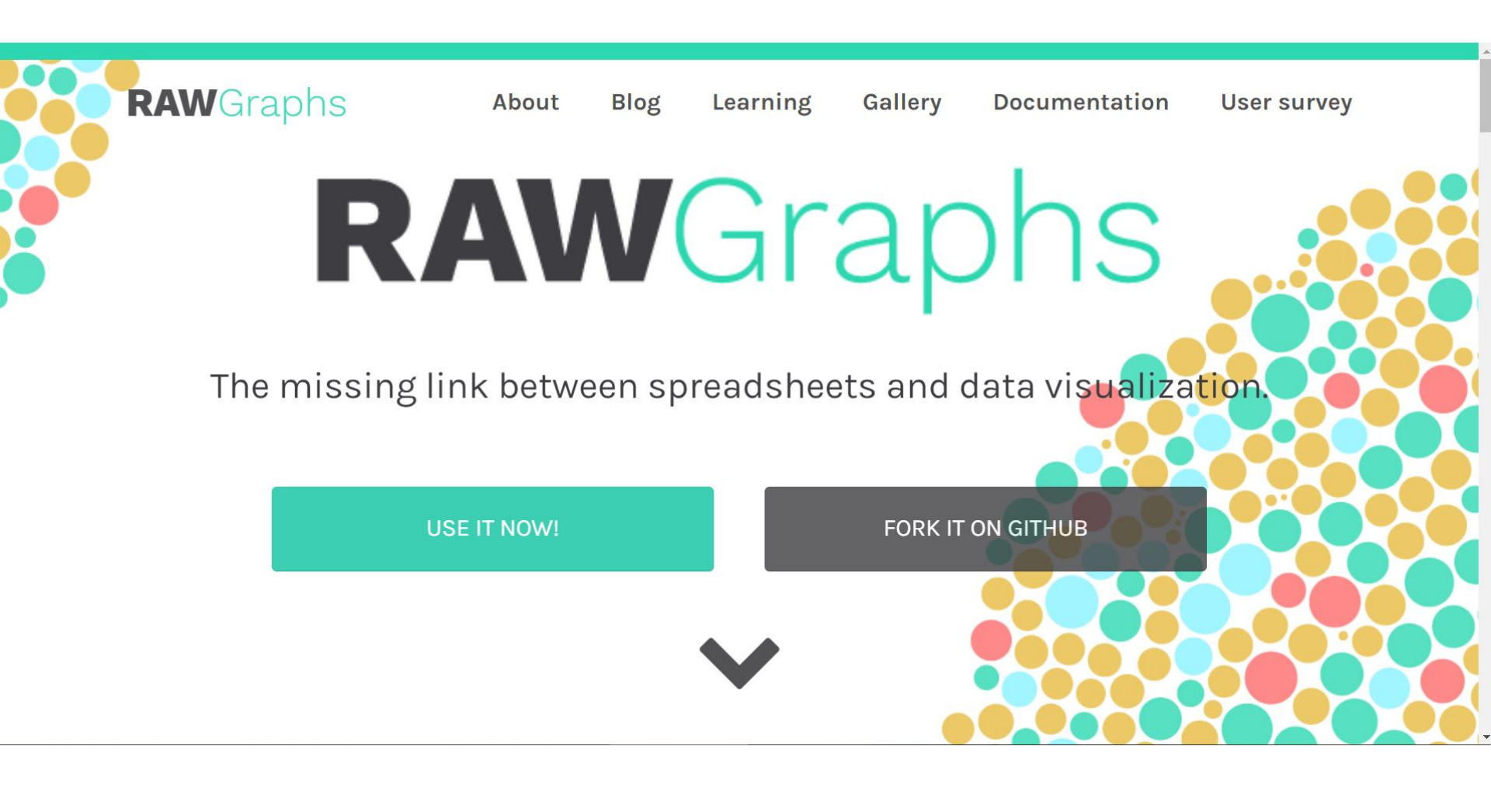

https://www.r-graph-gallery.com/interactive-charts.html

## Interactive charts

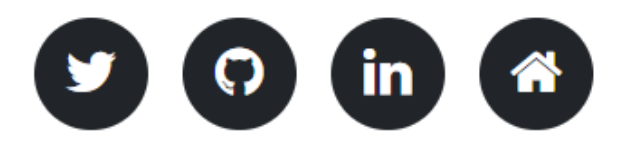

An interactive charts allows the user to perform actions: zooming, hovering a marker to get a tooltip, choosing a variable to display and more. R offers a set of packages called the html widgets : they allow to build interactive dataviz directly from R.

# Thanks for Your Attention

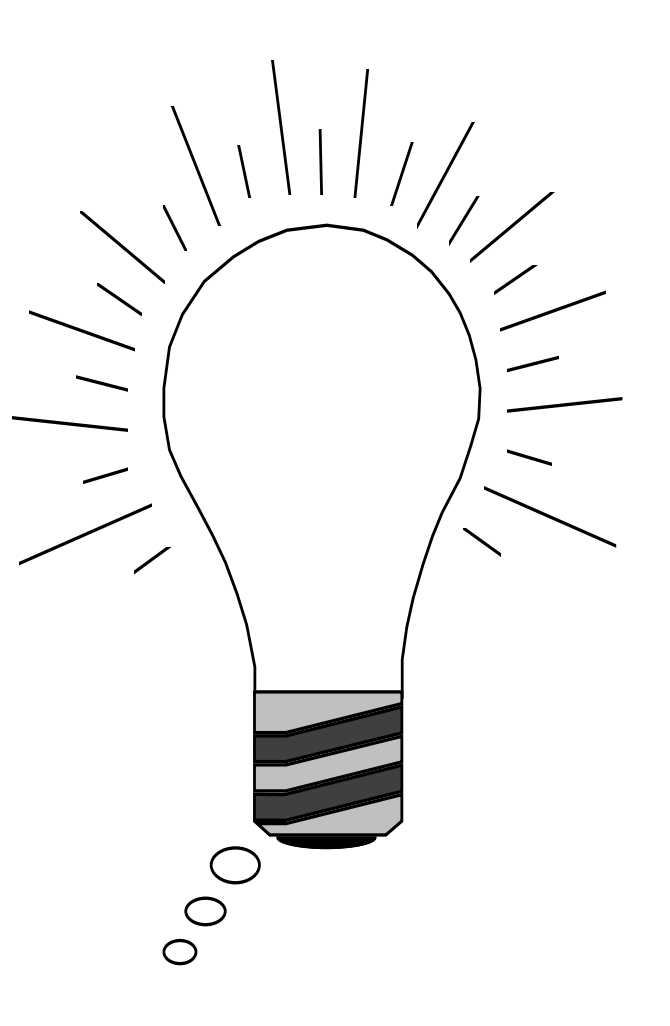